Tutorial Grabación en ANFOR@ de Respuestas Formativas (RF) y Propuestas de Acción Formativa (PAF). IAAP

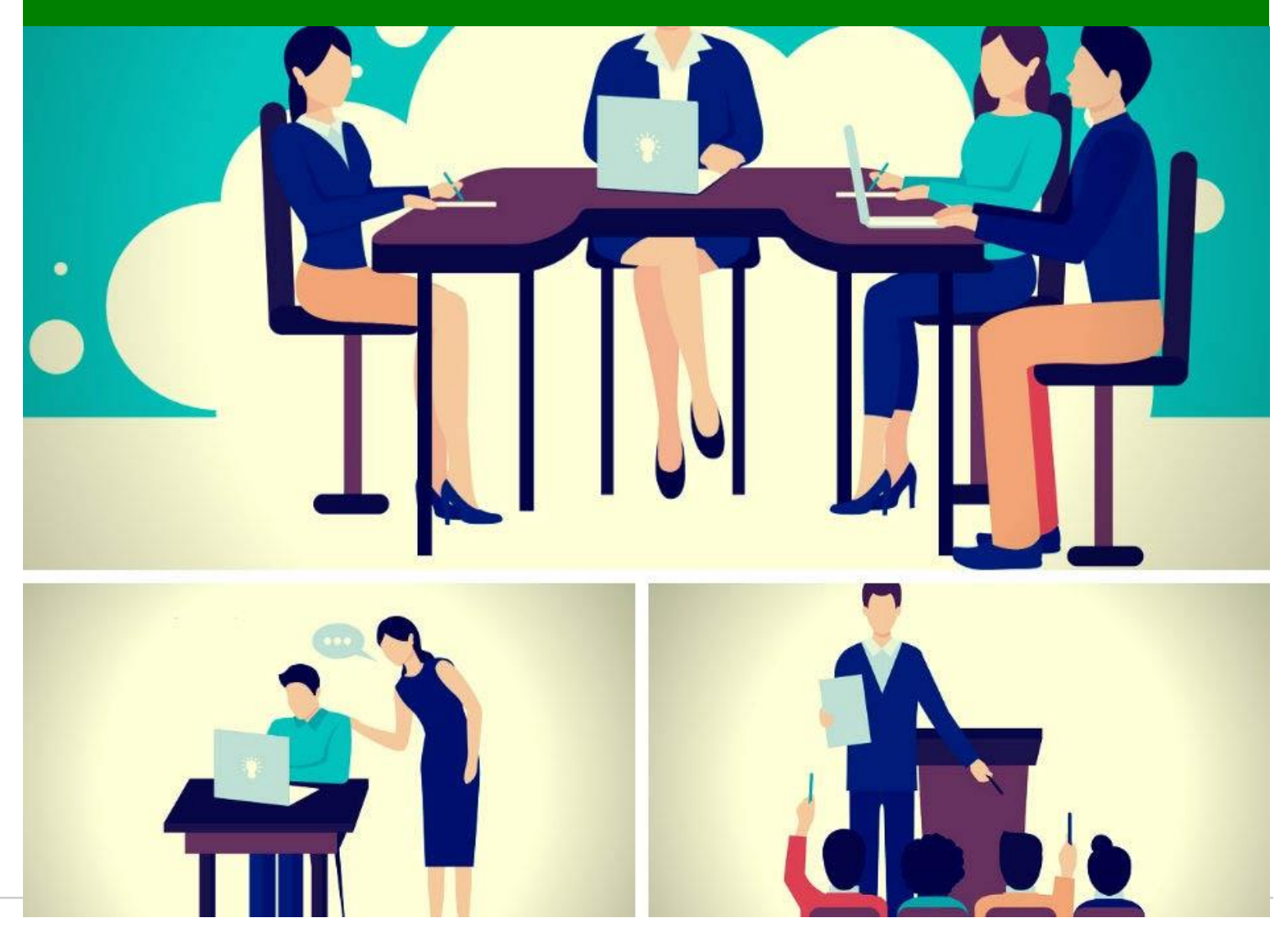

las **necesidades** Una que vez formativas se han validado (y)pudiendo haberse agrupado en casos) ha llegado el algunos momento de diseñar una Respuesta (RF) adecuada Formativa V a continuación **concretarla en** una Propuesta de Acción Formativa (PAF) que tras su aceptación por parte de la Unidad IAAP se trasladará al **Plan** *de Formación* del año siguiente.

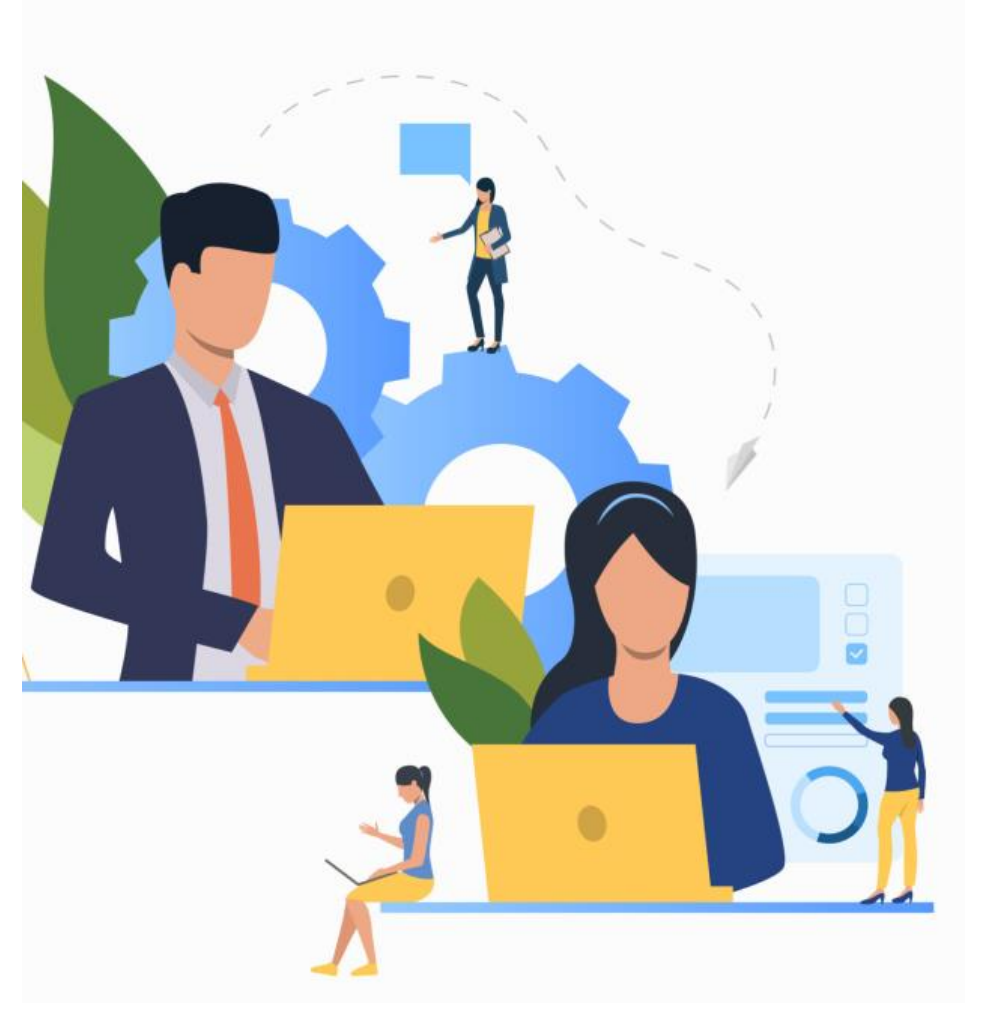

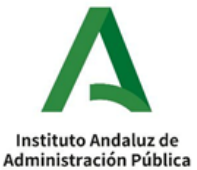

# ¿Qué diferencia hay entre una respuesta formativa y una propuesta de acción formativa?

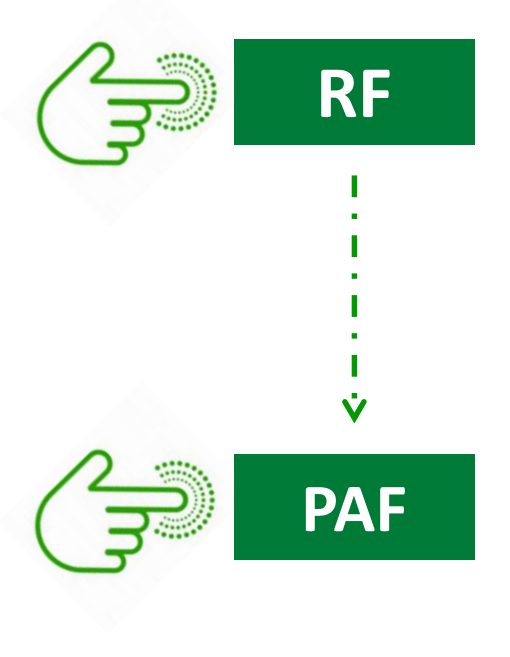

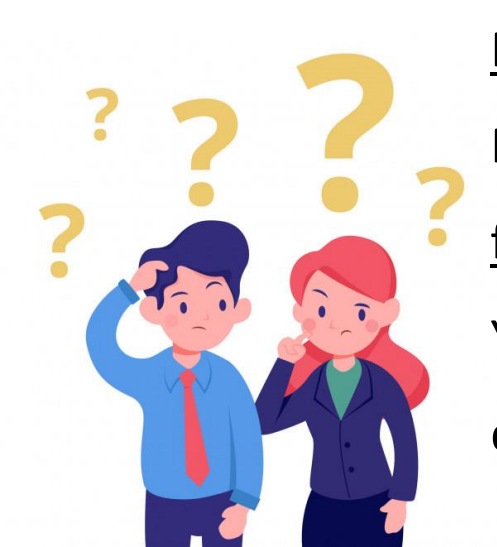

Las **RESPUESTAS FORMATIVAS** son "acciones formativas tipo" donde, para una necesidad formativa concreta, se especifican sus objetivos, contenidos, perfil de personas destinatarias, duración estimada y modalidad de impartición. Una PROPUESTA DE ACCIÓN FORMATIVA es una respuesta formativa que se amplia con la información necesaria para que sea tramitada de cara a su inclusión en el Plan Anual de Formación del año entrante. Así, a los campos referidos de la RF se le añaden otros nuevos, que son: número de plazas; fecha de inicio; coste estimado; justificación del coste; lugar... Y se deben grabar en ANFOR@ tantas ediciones como se deseen desarrollar.

Administración Pú

# ¿QUIÉN graba las RF?

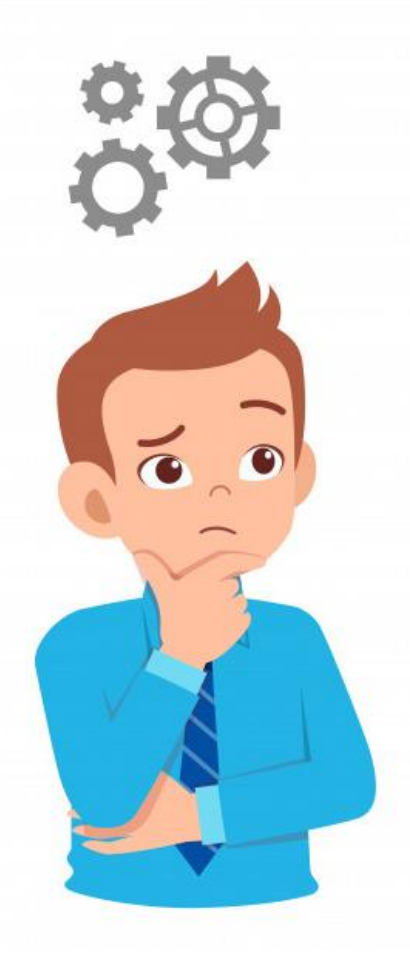

La grabación de respuestas formativas <u>dependerá</u> de si se trata de...

**Respuesta Formativa a una NF Horizontal**: Sólo se permite a la <u>Unidad IAAP</u> generar respuestas formativas a las necesidades de carácter horizontal (incluidas las de Dirección Pública).

Respuesta Formativas a una NF Sectorial: <u>Unidades de Proceso y</u> <u>Unidades de Destino</u> de Servicios Centrales y Agencias Administrativas, siendo deseable la coordinación previa para acordar quién está en mejores condiciones de hacerlo.

 $\rightarrow$  En el caso de las **NNFF derivadas** le podrán **dar RF** tanto las <u>unidades creadoras</u> de la NF <u>como a quienes se han derivado</u>.

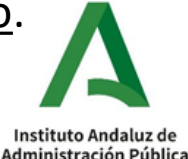

El método más sencillo es accediendo desde el listado de Necesidades Formativas, donde podemos encontrar 3 situaciones en las Respuestas Formativas...

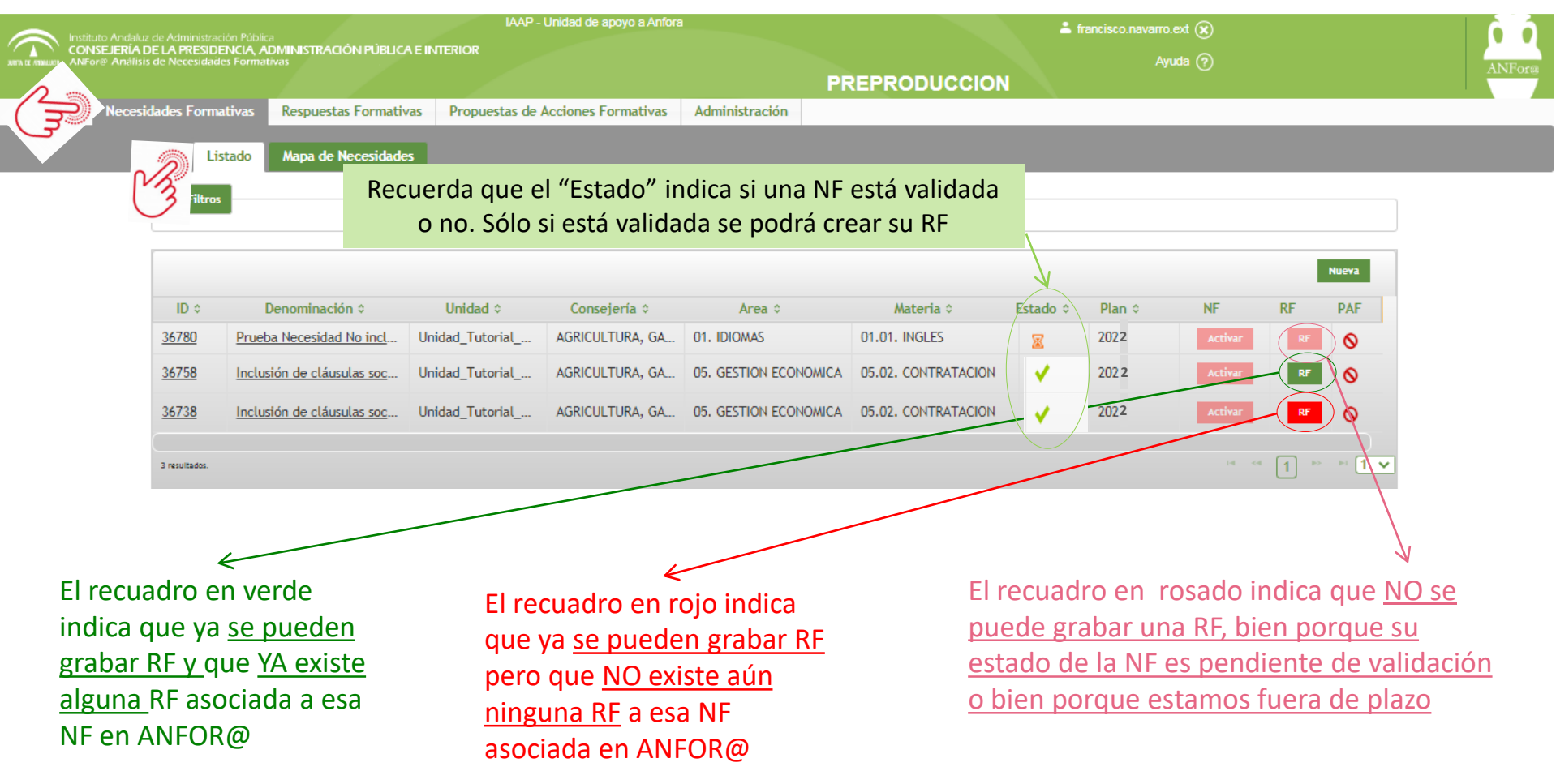

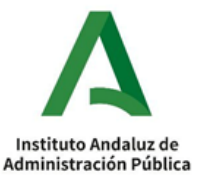

Supongamos que nos encontramos con el caso **RF** Pulsamos en el recuadro y se abrirá una ventana de diálogo...

| Totalete de l'Harrin instruction                                                                                                    | 1 Pública                                                                                                    |                     |                                         |                                                                | 📥 francisco.navarro.ext 🛞                                  |                                                                                                    |        |         |     |            |
|----------------------------------------------------------------------------------------------------|----------------------------------------------------------------------------------------------------|---------------------|-----------------------------------------|----------------------------------------------------------------|------------------------------------------------------------|----------------------------------------------------------------------------------------------------|--------|---------|-----|------------|
| RIA DE LA PRESIDEN<br>nálisis de Necesidades                                                                                                    | CIA, ADMINISTRACION PUBLICA<br>Formativas                                                                                                    | EINTERIOR           |                                         |                                                                |                                                            |                                                                                                    | Ayu    | da 🥐    |     |            |
| ooridador Formeti                                                                                                    | Nac Respuestes Formation                                                                                                    | Administració-      |                                         | PR                                                             | EPRODUCCION                                                |                                                                                                    |        |         |     |            |
| cesidades Formati                                                                                                    | vas Respuestas Formativa                                                                                                    | Administracion      |                                         |                                                                |                                                            |                                                                                                    |        |         |     |            |
| Lista                                                                                                    | do Mapa de Necesidade:                                                                                                    |                     |                                         |                                                                |                                                            |                                                                                                    |        |         |     |            |
| + Filtros                                                                                                    |                                                                                                    |                     |                                         |                                                                |                                                            |                                                                                                    |        |         |     |            |
|                                                                                                    |                                                                                                    |                     |                                         |                                                                |                                                            |                                                                                                    |        |         |     |            |
|                                                                                                    |                                                                                                    |                     |                                         |                                                                |                                                            |                                                                                                    |        |         |     |            |
|                                                                                                    |                                                                                                    |                     |                                         |                                                                |                                                            |                                                                                                    |        |         | NUE | /a         |
| ID ¢                                                                                                    | Denominación \$                                                                                                    | Unidad ≎            | Consejería \$                           | Area ≎                                                         | Materia ≎                                                  | Estado \$                                                                                                    | Plan ≎ | NF      | RF  | PAF        |
| 36780                                                                                                    | Prueba Necesidad No incl                                                                                                    | Unidad_Iutorial_A   | AGRICULTURA, GA                         | 01. IDIOMAS                                                    | 01.01. INGLES                                              | X                                                                                                    | 2021   | Activar |     | $\diamond$ |
| <u>36758</u>                                                                                                    | Inclusión de cláusulas soci                                                                                                    | Unidad_Tutorial_A   | AGRICULTURA, GA                         | 05. GESTION ECONOMICA                                          | 05.02. CONTRATACION                                        | ×                                                                                                    | 2021   | Activar | RF  | <b>9</b>   |
| de Administración Pública<br>E LA PRESIDENCIA, ADMIN<br>de Necesidades Formativas                                                                                                    | Uni<br>ISTRACIÓN PÚBLICA E INTERIOR                                                                                                    | dad_Tutorial_ANFORA | PREF                                    | ¥ fra<br>RODUCCION                                             | ncisco.navarro.ext 🛞<br>Ayuda 🥎                            |                                                                                                    | A      | NFor@   |     |            |
| de Administración Publica<br>E LA PreSIDENCIA, ADMIN<br>de Necesidades Formativas<br>ades Formativas                                                                                   | Uni<br>ISTRACIÓN PÚBLICA E INTERIOR<br>spuestas Formativas Administrac                                                                                                    | dad_Tutorial_ANFORA | PREF                                    | ≛ fra<br>RODUCCION                                             | ncisco navarro.ext 🛞<br>Ayuda (?)                          |                                                                                                    | A      | NFora   |     |            |
| de Administración Publica<br>E LA PRESIDENCIA, ADMIN<br>de Necesidades Formativas<br>ades Formativas Res<br>Listado Ma                                                                 | Uni<br>ISTRACIÓN PÚBLICA E INTERIOR<br>spuestas Formativas Administrac<br>pa de Necesidades                                                                                                    | dad_Tutorial_ANFORA | PREF                                    | ≗ fra<br>PRODUCCION                                            | ncisco navarro ext 🛞<br>Ayuda 🍞                            |                                                                                                    | A      | NFor@   |     |            |
| de Administración Publica<br>E LA PRESIDENCIA, ADMIN<br>de Necesidades Formativas<br>ades Formativas Res<br>Listado Ma<br>+ Filtros                                                    | Uni<br>ISTRACIÓN PÚBLICA E INTERIOR<br>spuestas Formativas Administrac<br>pa de Necesidades                                                                                                    | dad_Tutorial_ANFORA | PREP                                    | ≗ fra                                                          | ncisco navarro.ext 🛞<br>Ayuda (?)                          |                                                                                                    |        | NForz   |     |            |
| de Administración Publica<br>E LA RIESIDENCIA, ADMIN<br>de Necesidades Formativas<br>ades Formativas Res<br>Listado Ma<br>+ Filtros                                                    | Un<br>ISTRACIÓN PÚBLICA E INTERIOR<br>spuestas Formativas Administrac<br>pa de Necesidades                                                                                                    | dad_Tutorial_ANFORA | PREP                                    | La fra                                                         | ncisco navarro ext 🛞<br>Ayuda (?)                          | Niera                                                                                                    |        | NFora   |     |            |
| de Administración Pública<br>E LA PRESIDENCIA, ADMIN<br>de Necesidades Formativas<br>ades Formativas Re:<br>Listado Ma<br>Filtros                                                      | Uni<br>ISTRACIÓN PÚBLICA E INTERIOR<br>spuestas Formativas Administrac<br>pa de Necesidades<br>minación \$ Unidad \$                                                                                                    | tion                | PREP<br>Area ≎                          | RODUCCION                                                      | ncisco navarro.ext (x)<br>Ayuda (r)<br>Plan 0 NF           | Nueva<br>RF PAF                                                                                                    |        | NForce  |     |            |
| de Administración Publica<br>E LA PRESIDENCIA, ADMIN<br>de Necesidades Formativas<br>Listado Ma<br>Friitros<br>ID 0 Denoio<br>36780 Prueba Nec                                         | Uni<br>ISTRACIÓN PÚBLICA E INTERIOR<br>Spuestas Formativas Administrac<br>pa de Necesidades<br>minación $\circ$ Unidad $\circ$<br>cesidad No incl Unidad_TutoriaL                                                                 | ded_Tutorial_ANFORA | PREP<br>Area ¢<br>01. IDIOMAS           | Lol. INGLES                                                    | Ayuda (?)<br>Ayuda (?)<br>Plan 0 NF<br>2022 Activar        | Nueva<br>RF PAF                                                                                                    |        | NFode   |     |            |
| de Administracion Pública<br>E LA Pressidencia, ADMIN<br>de Necesidades Formativas<br>Listado Ma<br>Filtros<br>ID ¢ Denoi<br>36780 Prueba Ne<br>36758 Inclusión co                     | Uni<br>ISTRACIÓN PÚBLICA E INTERIOR<br>Spuestas Formativas Administrac<br>pa de Necesidades<br>minación $\circ$ Unidad $\circ$<br>cesidad No incl Unidad_Tutorial_<br>de cláusulas soci Uni                                       | dad_Tutorial_ANFORA | PREP<br>Area ¢<br>01. IDIOMAS           | Lafteria ¢ Estado ¢<br>1.01. INGLES ∑                          | Plan \$ NF<br>2022 Activar<br>2022 Activar                 | RF PAF<br>RF ©                                                                                                    |        | NForte  |     |            |
| ile Administracion Publica<br>ELA PRESIDENCIA ADMIN<br>de Necceidades Formativas Res<br>Listado Ma<br>Friitros                                                                         | Uni<br>ISTRACIÓN PÚBLICA E INTERIOR<br>Spuestas Formativas Administrac<br>pa de Necesidades<br>minación $\diamond$ Unidad $\diamond$<br>cesidad No incl Unidad Tutorial.<br>de cláusulas soci Uni<br>de cláusulas soci Uni        | dad_Tutorial_ANFORA | PREP<br>Area ¢<br>01. IDIOMAS           | RODUCCION<br>Hateria © Estado ©<br>1.01. INGLES S<br>PAF       | Plan 2 NF<br>2022 Activar<br>2022 Activar<br>2022 Activar  | RF PAF<br>RF ©<br>RF ©                                                                                                    |        | NForm   |     |            |
| de Administración Pública<br>Le A PICEJA dades Formativas<br>ades Formativas Re-<br>Listado Ma<br>◆ Filtros<br>ID ≎ Denor<br>36780 Prueba Ne<br>36738 Inclusión c<br>36738 Inclusión c | Uni<br>ISTRACIÓN PÚBLICA E INTERIOR<br>Spuestas Formativas Administrac<br>pa de Necesidades<br>minación © Unidad ©<br>cesidad No incl Unidad Tutorial<br>de cláusulas soci Uni<br>de cláusulas soci Uni<br>10 RF<br>33708         | ded_Tutorial_ANFORA | PREP                                    | Lafteria ¢ Estado ¢<br>1.01. INGLES<br>PAF<br>1.02 → 1 → 1 ↓ ↓ | Plan \$ NF<br>2022 Activer<br>2022 Activer<br>2022 Activer | Nueva<br>RF PAF<br>87 S<br>87 S<br>87 S                                                                                                    |        | NForm   |     |            |
| Administración Pública<br>LA PRESIDENCIA ADMIN<br>de Necesidades Formativas Res<br>Listado Ma<br>Fritos<br>ID © Denor<br>36780 Prueba Ne<br>36758 Inclusión c<br>36738 Inclusión c     | Uni<br>ISTRACIÓN PÚBLICA E INTERIOR<br>Spuestas Formativas Administrac<br>pa de Necesidades<br>minación © Unidad ©<br>cesidad No incl Unidad_Tutorial_<br>de cláusulas soci Uni<br>de cláusulas soci Uni<br>de cláusulas soci Uni | ded_Tutorial_ANFORA | PREP<br>Area ¢<br>01. IDIOMAS           | A fra<br>RODUCCION<br>Materia © Estado ©<br>1.01. INGLES       | Plan C NF<br>2022 Activar<br>2022 Activar<br>2022 Activar  | RF PAF<br>RF Q<br>RF Q |        | NForm   |     |            |
| Administración Publica<br>Le A Precisioner Subject<br>la des Formativas Res<br>Listado Ma<br>Friitros<br>ID ¢ Denoi<br>36780 Prueba Ne<br>36758 Inclusión c<br>36738 Inclusión c       | Uni<br>ISTRACIÓN PÚBLICA E INTERIOR<br>Spuestas Formativas Administrac<br>pa de Necesidades<br>minación \$ Unidad \$<br>cesidad No incl Unidad_Tutorial_<br>de cláusulas soci Uni<br>de cláusulas soci Uni<br>Es Es               | did_Tutorial_ANFORA | PREP<br>Area ¢<br>01. IDIOMAS<br>Cerrar | RODUCCION                                                      | Plan \$ NF<br>2022 Activar<br>2022 Activar<br>2022 Activar | Nueva<br>RF PAF<br>RF ©<br>EF ©<br>EF ©                                                                                                    |        | NFode   |     |            |

Administración Pública

Ahora pulsamos en la Respuesta Formativa que nos ofrece el sistema, al haber sido grabada por otra unidad o por la nuestra en un momento anterior....

| dades Formativas                                                                                                    |                                                                                                    |                                                                                                    |                                                                                                    | _005                                                                                                    |                                                                                                    |                                                                                                    |                               |                                                                                                    |              |              |
|----------------------------------------------------------------------------------------------------|----------------------------------------------------------------------------------------------------|----------------------------------------------------------------------------------------------------|----------------------------------------------------------------------------------------------------|----------------------------------------------------------------------------------------------------|----------------------------------------------------------------------------------------------------|----------------------------------------------------------------------------------------------------|-------------------------------|----------------------------------------------------------------------------------------------------|--------------|--------------|
| eder Formetter Persu                                                                                                    | eter Formethuer Dronwerter de An                                                                                                    | cloper Formatives Administra                                                                                                    | utén                                                                                                    | PRE                                                                                                    | PRODUCCION                                                                                                    |                                                                                                    |                               |                                                                                                    |              |              |
| eues i or mativas                                                                                                    | Propuestas de Ad                                                                                                    | ciones i ormacivas Administra                                                                                                    |                                                                                                    |                                                                                                    |                                                                                                    |                                                                                                    |                               |                                                                                                    |              |              |
| Listado                                                                                                    | Mapa de Necesidades                                                                                                    |                                                                                                    |                                                                                                    |                                                                                                    |                                                                                                    |                                                                                                    |                               |                                                                                                    |              |              |
| + Filtros                                                                                                    |                                                                                                    |                                                                                                    |                                                                                                    |                                                                                                    |                                                                                                    |                                                                                                    |                               |                                                                                                    |              |              |
|                                                                                                    |                                                                                                    |                                                                                                    |                                                                                                    |                                                                                                    |                                                                                                    |                                                                                                    |                               |                                                                                                    |              |              |
|                                                                                                    |                                                                                                    |                                                                                                    |                                                                                                    |                                                                                                    |                                                                                                    |                                                                                                    |                               |                                                                                                    |              | Nueva        |
| 10.4                                                                                                    | December of a f                                                                                                    | Ibede die                                                                                                    | Occurrencia d                                                                                                    | tore t                                                                                                    | Haran A                                                                                                    | En la c                                                                                                    | Dire 4                        |                                                                                                    | 55           |              |
| 36780 Pro                                                                                                    | aba Nacaridad Na incluida en el mana                                                                                                    | Unidad Tutorial ANEOPA                                                                                                    | AGDICULTURA GANADEDIA D                                                                                                    |                                                                                                    | 01.01 INCLES                                                                                                    | Estado V                                                                                                    | Pidn V                        | THE STATE                                                                                                    | Nr .         | PAF          |
| 36779                                                                                                    | aba arabación fuera de olara                                                                                                    |                                                                                                    | AGRICULTURA, GANADERIA, P                                                                                                    |                                                                                                    | or.or. mates                                                                                                    |                                                                                                    | 2022                          | and the second second sec |              | 0            |
| 36779 pro                                                                                                    | aba fuera de alera                                                                                                    | IAAD - Unided de entre e Anf                                                                                                    |                                                                                                    |                                                                                                    |                                                                                                    | _0                                                                                                    | 2022                          |                                                                                                    |              | 0            |
| <u>30770</u> <u>pro</u>                                                                                                    |                                                                                                    | inar - ondad de apoyo a Am                                                                                                    |                                                                                                    |                                                                                                    |                                                                                                    | 2                                                                                                    | 2022                          |                                                                                                    |              | 0            |
| 36/58 Inc                                                                                                    | lusión de clausulas sociales en los plie                                                                                                    | Unidad_Tutorial_ANFURA                                                                                                    | AGRICULTURA, GANADERIA, P                                                                                                    | 05. GESTION ECONOMICA                                                                                                    | 05.02. CONTRATACION                                                                                                    |                                                                                                    | 2022                          | Activer                                                                                                    | Tie          | Ne RFs asoci |
| 36738 Inc                                                                                                    | lusión de cláusulas sociales en los plie                                                                                                    | Unidad_Tutorial_ANFORA                                                                                                    | ID RF + Denominad                                                                                                    | tón-4                                                                                                    | PAF                                                                                                    |                                                                                                    | 2022                          | Activer                                                                                                    |              | v            |
| <u>36718</u> <u>USC</u>                                                                                                    | D Y GESTIÓN DE BASES DE DATOS CON                                                                                                    | IAAP - Servicio de Planificaci                                                                                                    | 33708 Taller sobre el                                                                                                    | Recurs 🗙                                                                                                    | 747                                                                                                    | ON 🧔                                                                                                    | 2022                          | Activer                                                                                                    | 87           | 0            |
| <u>36698</u> <u>Her</u>                                                                                                    | rramientas de Análisis y Optimización                                                                                                    | IAAP - Servicio de Planificaci                                                                                                    | 17 Sila                                                                                                    |                                                                                                    | 14 44 <b>1</b> 94 94 🖤                                                                                                    | P                                                                                                    | 2022                          | Activer                                                                                                    | RF           | 0            |
| 36678 Cua                                                                                                    | adros de Mandos con OBI 11 del SISS                                                                                                    | IPSC - UNIDAD DE SISTEMAS D                                                                                                    |                                                                                                    |                                                                                                    |                                                                                                    | P                                                                                                    | 2022                          | Activer                                                                                                    | 87           | 0            |
|                                                                                                    |                                                                                                    | the second second second second second second second second second second second second second second second se                                                                                                    |                                                                                                    | Nueve RF Cerror                                                                                                    |                                                                                                    | ي                                                                                                    | 2022                          | Activer                                                                                                    | 87           | 0            |
| 36659 Par                                                                                                    | ticipación ciudadana en el ámbito de                                                                                                    | IPSC - SV. PARTICIPACION CIU.                                                                                                    |                                                                                                    |                                                                                                    |                                                                                                    |                                                                                                    |                               |                                                                                                    |              | <u> </u>     |
| 36659 Par<br>36658 <u>For</u>                                                                                                    | ticigación ciudadana en el ámbito de<br>mación en materia de participación c                                                                                                    | IPSC - SV. PARTICIPACIÓN                                                                                                    |                                                                                                    | UD. GESTION DE LA UNGANERLIUN                                                                                                    |                                                                                                    | / AT 9                                                                                                    | 2022                          | Activer                                                                                                    |              | 0            |
| 36659         Par           36658         For                                                                                                    | ticipación ciudadana en el ámbito de<br>masión en materia de participación o                                                                                                    | IPSC - SV. PARTICIPACIÓN<br>IPSC - SV. PARTICIPACIÓN                                                                                                    |                                                                                                    | PREPRODUC                                                                                                    | US.US. CUMUMICAUUM EATERINA<br># textsconnenseet @<br>Avere @<br>CLON                                                                                                | /AT 9                                                                                                    | 2022                          | Activer                                                                                                    | 27           | 0            |
| 36659 Par<br>36658 For<br>setting foreigned a Annuel<br>Constanting of Annuel<br>Necessary                                                                                                    | ticipación ciudadana en el ámbito de<br>masción en materia de participación o<br>adornou y comercitiva de la participación o<br>adornou y comercitiva de la participación o<br>adornou y comercitiva de la participación o<br>adornou y comercitiva de la participación o<br>adornou y comercitiva de la participación o<br>adornou y comercitiva de la participación o                                                                                                    | dministración                                                                                                    |                                                                                                    | PREPRODUC                                                                                                    | USIUS, CUMUMICAUUM EATENNA<br>A tendeo nevers cel (e)<br>Avuite (?)<br>CLION                                                                                         | ATØ                                                                                                    | 2022                          | Activer                                                                                                    |              | 0            |
| 36659 Par<br>36658 For<br>Concernment of Annual Annual                                                                                                    | ticipación oludadana en el ámbito de<br>mación en materia de participación s<br>mación en materia de participación s<br>ados formativas<br>ados formativas<br>a formativa                                                                                                    | deninstración                                                                                                    |                                                                                                    | PREPRODUC                                                                                                    | LOCUS, CUMUNICACIÓN EXTERNA<br>A tendocarenero est (e)<br>Avues (e)                                                                                                  | ΆΤ β                                                                                                    | 2022                          | Active                                                                                                    | 27<br>ANForm | 0            |
| 36659 Par<br>36658 For<br>CONSTRUCTION OF THE OWNER<br>CONSTRUCTION OF THE OWNER<br>CONSTRUCTION OF THE OWNER<br>Necession<br>Respussion<br>To:                                                                                                    | ticipación ciudadana en el ámbito de<br>mación en materia de participación e<br>mación en materia de participación e<br>ados formativas<br>a formativa<br>Undad, Tuorial, AlfORA                                                                                                    | IPSC - SV. PARTICIPACIÓN<br>IPSC - SV. PARTICIPACIÓN<br>United T<br>deministración                                                                                                    |                                                                                                    | PREPRODUC                                                                                                    | CON COMUNICACIÓN EXTENSION<br>tension revent est<br>Avais<br>CION                                                                                                    | ATØ                                                                                                    | 2022                          | Active                                                                                                    |              | 0            |
| 36659         Par           36658         Eor                                                                                                    | ticipación ciudadana en el ámbito de<br>maxión en materia de participación e<br>documentos<br>documentos<br>documen | IPSC - SV. PARTICIPACIÓN<br>IPSC - SV. PARTICIPACIÓN<br>United T<br>dentrolativeción<br>Accricul TURA, CAN<br>Is. usario                                                                                                    |                                                                                                    | PREPRODUC<br>(Panciso Navarro )                                                                                                    | CON CONTRACTOR EXTENSION<br>Avea (*)<br>CION                                                                                                    | AT. 🦻                                                                                                    | na modificación:<br>1/2018-00 | Active                                                                                                    | E ANGER      | 0            |
| 36659 Par<br>36658 For<br>Contract And the of Annual<br>And the And the of Annual<br>Necessary<br>Responses<br>Contract And the of Annual<br>Necessary<br>Contract And the of Annual<br>Necessary<br>Contract And the of Annual<br>Necessary<br>Contract And the of Annual<br>Necessary<br>Contract And the of Annual<br>Necessary<br>Contract Annual<br>Contract Annual<br>C | ticipación ciudadana en el ámbito de<br>mación en materia de participación c<br>mación en materia de participación c<br>mación en materia de participación c<br>mación en materia de participación c<br>adas formativas<br>seconda formativas<br>unidad_Tuborial_ANFORA                                                                                                    | IPSC - SV. PARTICIPACIÓN CILL<br>IPSC - SV. PARTICIPACIÓN<br>United T<br>dministración<br>AccricultURA, CAN<br>Id. Jugarte<br>francisco J                                                                                                    | ADERIA, PESCA Y DESARROLLO SOSTEM<br>NORMANIA                                                                                                    | PREPRODUC<br>(Practico Navarro )<br>re gradór:                                                                                                    | CON LONDIFICACION EXTENSION<br>Avea (*)<br>CION                                                                                                    | ATØ                                                                                                    | na modificador:<br>1/20 18:00 | Active                                                                                                    |              | 0            |
| 36653         Par           36653         For                                                                                                    | ticipación ciudadana en el ámbito de,<br>mación en materia de participación c<br>mación en materia de participación c<br>mación de la construcción de la construcción                                                                                                    | IPSC - SV. PARTICIPACIÓN<br>IPSC - SV. PARTICIPACIÓN<br>United T<br>dministración<br>Accricultura, Gav<br>Is usario<br>francisco a                                                                                                    | ADDRESS AND SOCIAL SOLUTION                                                                                                    | PREPRODUC<br>(Francisco Navarro )<br>ris praectir:                                                                                                    | CON LONDING ACION EXTENSION<br>Availe (*)<br>CON                                                                                                    | ATØ                                                                                                    | Na modificados:<br>N2D 15:00  | Active                                                                                                    |              | 0            |
| 36653     Par       36653     For       Sector Accessed and Accessed and Accessed                                                                                                    | ticipación ciudadana en el ámbito de,<br>mación en materia de participación c<br>necessaria<br>necessaria<br>delle Fornatives Respuestes Fornatives A<br>s Fornative<br>Unidad, Toporial, ANFORA<br>kooddad Fornativa                                                                                                    | IPSC - SV. PARTICIPACIÓN CILL<br>IPSC - SV. PARTICIPACIÓN<br>United T<br>dministración<br>AGRICULTURA, GAN<br>Is unario<br>francisco a                                                                                                    | ADDRESS AND SOCIAL SOLUTION                                                                                                    | PREPRODUC<br>(Francisco Navarro )<br>rio praector                                                                                                    | CONS. CONTINUEACIÓN EXTENSION<br>Avida (*)<br>CION<br>Refa creatór:<br>07.7972018.00                                                                                 | ATØ                                                                                                    | va notificados:<br>r.23 15.00 | Active                                                                                                    |              | 0            |
| 36653     Par       36653     For       Statistical Accesses of Accesses     Concentration of Accesses       Concentration of Accesses     Concentration of Accesses       Responses     Statistical Accesses       Statistical Accesses     Concentration of Accesses       Responses     Statistical Accesses       Concentration of Accesses     Concentration of Accesses       Responses     Statistical Accesses       Concentration of Accesses     Concentration of Accesses                                                                                                    | ticipación ciudadana en el ámbito de,<br>mación en materia de participación c<br>normania<br>tadas formativas Respuestas Formativas A<br>a Formativa<br>Unidad, Tucorial, AHFORA<br>Resolutad Formativa<br>Toras Metadas<br>Toras Metadas                                                                                                    | IPSC - SV. PARTICIPACIÓN CILL<br>IPSC - SV. PARTICIPACIÓN<br>United T<br>definitionation<br>AGRICULTURA, GAN<br>Is unant<br>francisco a                                                                                                    |                                                                                                    | PREPRODUC<br>(Francisco Navarro )<br>rio praestor                                                                                                    | CON COMUNICACIÓN EXTENSION<br>Avida (*)<br>CION                                                                                                    | ATØ                                                                                                    | na motificador:<br>n23 15:00  | Active                                                                                                    |              | 0            |
| 36653     Par       36653     For       Market Addition of Address     Concentration of Address       Concentration of Address     Necession       Response     Size       Concentration of Address     Necession       Response     Size       Concentration of Address     Necession       Concentration of Address     Necession       Concentration of Address     Size       Concentration of Address     Necession       Concentration of Address     Size       Concentration of Address     Size                                                                                                    | ticipación oludadana en el ámbito de_<br>maxión en materia de participación e.<br>maxión en materia de participación e.<br>maxionale de la participación e.<br>ador Formativa<br>a Formativa<br>Lundad_Tutorial_AHFORA<br>acodad Formativa<br>Too de personal: 0<br>Visitió a<br>ador Formativa                                                                                                    | IPSC - SV. PARTICIPACIÓN CILL<br>IPSC - SV. PARTICIPACIÓN<br>dministración<br>dministración<br>AccricultURA, CAN<br>dministración<br>dministración<br>OWINISTRACIONES                                                                                                    | ADDRESS AND DOCUMENT<br>MORELANDONA<br>ADDRESS AND DESARROLLO SOSTEM<br>In usual<br>anatoria est                                                                                                    | (Francisco Navarro )                                                                                                    | COURTURE CALLON EXTENSION<br>Avera (*)<br>CON                                                                                                    | ATØ                                                                                                    | va notificador:<br>r.23 15.00 | Active                                                                                                    |              | 8            |
| 36653 Par<br>36653 For<br>Conception of Annual Annual A                                                                                                    | ticipación ciudadana en el ámbito de<br>mación en materia de participación e<br>Internativa<br>Internativa<br>Informativa<br>Unidad Totorial ANFORA<br>Responsato Formativa<br>Informativa<br>Internativa<br>Unidad Totorial ANFORA<br>Responsato Portugal<br>Internativa<br>Unidad Totorial ANFORA<br>Responsato Portugal<br>Internativa<br>Decementado: 0 Totorial Decementado: 0 Totorial                                                                                                    | IPSC - SV. PARTICIPACIÓN CILL IPSC - SV. PARTICIPACIÓN United T dministración dministración AGRICULTURA, GAN Id. usario francisco.s DownISTRACIONES are el Recurso Especial en Materia de Contrat                                                                                                    |                                                                                                    | (Francisco Navarro)<br>ric praector:                                                                                                    | LOUIS COMUNICACIÓN EXTENSION<br>Avea (*)<br>COM                                                                                                    | ATØ                                                                                                    | na modffaadón:<br>122 15:00   | Active                                                                                                    |              | 8            |
| 36653 Par<br>36653 For<br>Conception of Annual Annual A                                                                                                    | ticigación ciudadana en el ámbito de      masción en materia de particigación e      masción en materia de particigación e      masción en materi                                                                                                    | IPSC - SV. PARTICIPACIÓN CILL IPSC - SV. PARTICIPACIÓN UNISER dministración dministración Accricul_TURA, CAN Id. usurio francisco DMINISTRACIONES are el Recurso Especial en Materia de Contrati conocimientos para gestionar el Recurso Especial                                                                                                    |                                                                                                    | (francisco Navarro)<br>ric praector:<br>consector:                                                                                                    | LOUGE COMUNICACIÓN EXTENSION<br>Avida (*)<br>COM<br>Parta creatór:<br>07.09.20 16:00<br>20643                                                                        | AT 2<br>Reda 886<br>01/0                                                                                                    | 2022                          | Active                                                                                                    |              | 8            |
| 36653     Par       36653     For       CONCERTENCE OF CONCENTS     Network       Network     Network       Single Additional of Additional of Additional o                                                                                                    | ticigación oludadana en el ámbito de      masción en materia de particigación e      masción en materia de particigación e      masción e                                                                                                    | IPSC - SV. PARTICIPACIÓN CILL IPSC - SV. PARTICIPACIÓN UNIXER, T dministración dministración AccelCULTURA, CAN K usuario francisco SumMSTRACIONES are el Recurso Especial en Materia de Contrata conocimientas para gestionar el Recurso Espe                                                                                                    | ADDREAD AND AND AND AND AND AND AND AND AND A                                                                                                    | (Francisco Navarro ) ris creacific:                                                                                                    | LOGO COMUNICACIÓN EXTENSE<br>Avida (*)<br>COM<br>Participada esta (*)<br>Reda creatór:<br>07/09/2018:00<br>LOGA<br>1.11 Tribunal Administrativo de Resurso Contracto | AT 2<br>Reda Bit<br>of 0.10                                                                                                    | 2022                          | Active                                                                                                    |              | 8            |
| 36653 Par<br>36653 For<br>Conception of Annual Annual A                                                                                                    | ticigación oludadana en el ámbito de      masción en materia de particigación e      masción en materia de particigación e      materia de particigación e      materia de particigación e      materia de particigación e      materia de particigación e      materia de particigación e      materia de particigación e      materia de particitación e      materia de particigación e      materia de p                                                                                                    | IPSC - SV. PARTICIPACIÓN CILL IPSC - SV. PARTICIPACIÓN IPSC - SV. PARTICIPACIÓN CHARGE T CONTRACTOR CILL IPSC - SV. PARTICIPACIÓN CHARGE T CONTRACTÓN CILL IPSC - SV. PARTICIPACIÓN CHARGE T CONTRACTÓN CILL CHARGE T CONTRACTÓN CILL CHARGE T CONTRACTÓN CILL CHARGE T CHARGE T CHARGE T CHARGE T CHARGE T CHARGE T CHARGE T CH | ADDRIA, PESCA Y DESARROLLO SOSTEM<br>ADDRIA, PESCA Y DESARROLLO SOSTEM<br>a constitución<br>a constitución<br>a consti | Congestion of the previous of the previous of                                                                                                    | LOGO. COMUNICACIÓN EXTERNO<br>Avea (*)<br>COM<br>Participada esta (*)<br>Reda creatór:<br>07.09.20 16:00<br>Participada esta (*)<br>20643                            | AT 2<br>Recha Bitt<br>ori 0<br>recha Bitt<br>ori 0<br>recha Bitta<br>ori 0<br>recha Bitta<br>ori 0<br>recha Bitta<br>recha Bitta<br>ori 0<br>recha Bi | 2022                          | Active                                                                                                    |              | 8<br>8       |
| 36653 Par<br>36653 For<br>Control of Annual Annual Annu                                                                                                    |                                                                                                    | IPSC - SV. PARTICIPACIÓN CILL IPSC - SV. PARTICIPACIÓN IPSC - SV. PARTICIPACIÓN United T Generation dementativesción dementativesción AGRICULTURA, CAN de instante francisco. Dementativesción Dementativesción dementatives de Contract conoclemientos para gestionar el Resurso Espectat en Matterita de Contract conoclemientos para gestionar el Resurso Espectation de la Andreitativesción General de la Justa de de la poderes adjudicadores, vinculadad                                                                                                    | ADERIA, PESCA Y DESARROLLO SOSTEM<br>ADERIA, PESCA Y DESARROLLO SOSTEM<br>a cossilor: Trin. usas<br>action<br>edial en Materia de Contratación<br>edial en Materia de Contratación                                                                                                    | (Francisco Navarro)<br>to creación:<br>(Francisco Navarro)<br>nto creación:<br>Contentase<br>Contentase<br>Content | LOGO COMUNICACIÓN EXTENSE<br>Avida O<br>COM<br>Participada esta esta esta<br>Participada esta esta esta esta esta esta esta est                                      | AT 2<br>Recha Bitt<br>ori 0<br>recha Bitt<br>ori 0<br>recha Bitta<br>ori 0<br>recha Bitta<br>ori 0<br>recha Bitta<br>recha Bitta<br>recha Bitta<br>recha Bitta<br>recha B   | 2022                          |                                                                                                    |              |              |
|                                                                                                    | ticigación oludadana en el ámbito de mación en materia de particigación e mación en materia de particigación e mación e mación e mación e mación                                                                                                    | IPSC - SV. PARTICIPACIÓN CILL IPSC - SV. PARTICIPACIÓN IPSC - SV. PARTICIPACIÓN IPSC - SV. PART | ADDRIA, PESCA Y DESARROLLO SOSTEM<br>ADDRIA, PESCA Y DESARROLLO SOSTEM<br>a cossilio: Trin usua<br>action<br>estal en Materia de Contratación<br>action<br>estal en Materia de Contratación                                                                                                    | (Francisco Navarro )<br>rito creación:<br>Congo SiRvia:<br>Congo SiRvia:<br>Congo Sirvia:<br>Congo Sirvia:<br>Congo SiRvia:<br>Congo Sirvia:<br>Congo Sirvia:                                                                   | LOGO. COMUNICACIÓN EXTERNO<br>Avea (*)<br>COM                                                                                                    | AT 2<br>Recha 68<br>07/0<br>tatlets de la Jueta de Andalon<br>is de constratación.                                                                                                    | 2022                          |                                                                                                    |              |              |

#### ¿Cómo GRABO una Respuesta Formativa (RF)? (OPCIÓN A)

Con este FORMULARIO se crea la respuesta formativa cuando ya existe una previa en el sistema:

| Necesidades Formativas Respuestas Formativas Administración                                                                                                    | PREPRODUCCION                                                                                             | Aruda ()                                                                                           |
|----------------------------------------------------------------------------------------------------|----------------------------------------------------------------------------------------------------|----------------------------------------------------------------------------------------------------|
| Respuesta Formativa                                                                                                    |                                                                                                    |                                                                                                    |
| ID: Unidad_TutoriaLANFORA AGRICULTURA, GA<br>33708 Id. usua                                                                                                    | NADERIA, PESCA Y DESARROLLO SOSTENI (Francisco Navarro )<br>rio oreación: Tifn. usuario creación:         | Fecha creación:         Fecha última modificación:           07/09/20 18:00         07/09/20 18:00 |
| Kecaddad Formathe     Desplegable con                                                                                                    | i info no editable sobre la NF a la que se generó la                                                      | a RF, para conocer su trazabilidad.                                                                |
| Persona: Afectadus Tipo de personal: VARIAS ADMINISTRACIONES                                                                                                    | Desplegable donde se confirma o modifica el tipo<br>eleccionando el correcto                              | de personal a quien va dirigida la RF,                                                             |
| Acction Formativa                                                                                                    | atadón Código SIRHUS: JO643                                                                               |                                                                                                    |
| Objetivo Competencial:*  Dotar de conocimientos para gestionar el Recurso Es                                                                                                    | pecial en Materia de Contratación                                                                         | vo de Recursos Contractuales de la Junta de Andalucía y los requisitos de 🔷                        |
| Perfil Destinatario*:      Perconal de la Administración General de la Junta de<br>contratación en las distintas Corsejerías, así como<br>contratación en las distintas Corsejerías, así como<br>contratación de los poderes adjudicadores, vinculad | e Andalucia que ocupen - lefaturas de Servicio de aria aquellos responsables del área de os a las mismas. | ite el Reourso Especial en Materia de Contratación                                                 |
| *=Campo obligatorio                                                                                                    |                                                                                                    |                                                                                                    |
|                                                                                                    |                                                                                                    |                                                                                                    |
| $\checkmark$                                                                                                    | $\checkmark$                                                                                              |                                                                                                    |
| Desplegable con info sobre la                                                                                                    | Una vez leída la información y                                                                            |                                                                                                    |
| RF existente en el sistema.                                                                                                    | actualizada la duración en horas y                                                                        | Si pulsas aqui saldras del                                                                         |
| sólo <u>se pueden MODIFICAR los</u>                                                                                                    | la modalidad, al pulsar aquí                                                                              | cuadro y <u>NO se creará</u>                                                                       |
|                                                                                                    |                                                                                                    |                                                                                                    |
| ampos: "duración en horas" y                                                                                                    | crearemos la Respuesta Formativa                                                                          | ninguna RF                                                                                         |

#### ¿Cómo GRABO una Respuesta Formativa (RF)? (OPCIÓN A)

¿Qué puedo hacer si tras revisar la Respuesta Formativa registrada en el sistema no se ajusta a lo que necesito? Muy sencillo: pulsaremos en el recuadro Nueva RF

| _                                                                                                    |                                                                                                    |                                                                                                    |                                                                                                    |                                 | PRI                                                        | EPRODUCCION                |          |        |         |     |                  |
|----------------------------------------------------------------------------------------------------|----------------------------------------------------------------------------------------------------|----------------------------------------------------------------------------------------------------|----------------------------------------------------------------------------------------------------|---------------------------------|------------------------------------------------------------|----------------------------|----------|--------|---------|-----|------------------|
| Necesidades Form                                                                                                    | nativas Respuestas Forma                                                                                                    | tivas Propuestas d                                                                                                    | de Acciones Formativas Administra                                                                                                    | ctón                            |                                                            |                            |          |        |         |     |                  |
|                                                                                                    | Listado Mapa de N                                                                                                    | lecesidades                                                                                                    |                                                                                                    |                                 |                                                            |                            |          |        |         |     |                  |
| - •                                                                                                    | Filtros                                                                                                    |                                                                                                    |                                                                                                    |                                 |                                                            |                            |          |        |         |     |                  |
|                                                                                                    |                                                                                                    |                                                                                                    |                                                                                                    |                                 |                                                            |                            |          |        |         |     |                  |
|                                                                                                    |                                                                                                    |                                                                                                    |                                                                                                    |                                 |                                                            |                            |          |        |         |     | Nueve            |
|                                                                                                    | ID 0 De                                                                                                    | nominación 0                                                                                                    | Unidad 0                                                                                                    | Conseieria 0                    | Area 0                                                     | Materia 0                  | Estado 0 | Plan 0 | NF      | RF  | PAF              |
| 3678                                                                                                    | 80 Prueba Necesio                                                                                                    | lad No incluida en el m                                                                                                    | unidad_Tutorial_ANFORA                                                                                                    | AGRICULTURA, GANADERIA, P       | 01. IDIOMAS                                                | 01.01. INGLES              | 2        | 2022   | Activer |     | 8                |
| _                                                                                                    |                                                                                                    |                                                                                                    | AGPDS - DG. AYUDAS DIRECT                                                                                                    | AGRICULTURA, GANADERIA, P       |                                                            |                            | 2        | 2022   | Activer | 87  | 0                |
|                                                                                                    |                                                                                                    |                                                                                                    | IAAP - Unidad de apoyo a Anf                                                                                                    | IAAP                            |                                                            |                            | 2        | 2022   | Activer | 87  | 0                |
| He che                                                                                                    | equeado ya                                                                                                    | a                                                                                                    | plie Unidad_Tutorial_ANFORA                                                                                                    | AGRICULTURA, GANADERIA, P       | 05. GESTION ECONOMIC                                       | 05.02. CONTRATACION        | ۲        | 2022   | Activer | R   | 0                |
|                                                                                                    |                                                                                                    |                                                                                                    | plie Unidad Tutorial ANFORA                                                                                                    | 1                               |                                                            |                            |          | 2022   | Activer | Tie | ne RFs asociadas |
| esta or                                                                                                    | pción y no                                                                                                    | me 🚦                                                                                                    | ON JAAP - Servicio de Planificaci                                                                                                    | ID RF 0 Denominaci              | tón o TW                                                   | PAF                        | N a      | 2022   | Activer | 87  | 0                |
| •                                                                                                    |                                                                                                    | d                                                                                                    | ión IAAP - Servicio de Planificaci                                                                                                    | 33708 Taller sobre el           | Recurs                                                     | <b>**</b>                  | 2        | 2022   | Activer | 87  | 0                |
| ha inte                                                                                                    | eresado                                                                                                    | 15                                                                                                    | S IPSC - UNIDAD DE SISTEMAS D                                                                                                    | 1 recultados.                   |                                                            |                            |          | 2022   | Activer | 87  | 0                |
| ind inte                                                                                                    |                                                                                                    | <u>0</u>                                                                                                    | de IPSC - SV. PARTICIPACIÓN CIU                                                                                                    |                                 | Nueve R* Cerrer                                            |                            |          | 2022   | Activer |     | 0                |
|                                                                                                    |                                                                                                    |                                                                                                    |                                                                                                    |                                 |                                                            | ~                          | AT       |        |         |     |                  |
|                                                                                                    | 58 Formación en r                                                                                                    | nateria de participació                                                                                                    | IPSC - SV. PARTICIPACIÓN CIU                                                                                                    |                                 |                                                            |                            | Al 3     | 022    | Activer |     | 8                |
| COREJENT & LA RESERVA                                                                                                    | 55 Formación en r<br>se anticipado en el reservo<br>se anticipado en el reservo<br>se formativa<br>El Julio - Unidad de popo a Anfora<br>Luio - Unidad de popo a Anfora<br>Balo - Unidad de popo a Anfora                                                                                                    | nateria de participació<br>vor-<br>uestes de Actores Formatives / 1                                                                                                    | n e IPSC - SV. PARTICIPACIÓN CIU                                                                                                    |                                 | Pulsamos er                                                | 1                          | Al. 9    | 122    | Active  | -   | 0                |
| Consequence and a first second                                                                                                    | 55 Formación en r<br>stanación en restructura e anteno<br>structura formativas<br>structuras<br>LAP - Unidad de aprijo a Arfors<br>ILAP - Unidad de aprijo a Arfors<br>ILAP - Unidad de aprijo a Arfors                                                                                                    | nateria de participació<br>vor-<br>uesta de Actures Forestivas / 1<br>154                                                                                                    | in <u>e</u> IPSC - SV. PARTICIPACIÓN CIU<br>Instituí de quest a Antes<br>Mendemantes                                                                                                    | PREPRODUCCION                   | Pulsamos er                                                |                            |          | 22     | Active  | -   | 0                |
| 2003<br>Annual Control and a control and a con | 55 Formación en r<br>55 Formación en r<br>55 Formación Palate Estado<br>5 Formación<br>5 Formación<br>1 Bal-Unidad de 190/0 2 Arfors<br>1 Bal-Unidad de 190/0 2 Arfors<br>1 | unter de participació<br>unter de Autorn Torretto  <br>unter de Autorn Torretto  <br>unter de Autorn Torretto                                                                                                    | In c IPSC - SV. PARTICIPACIÓN CIU                                                                                                    | PREPRODUCCION                   | Pulsamos er<br>"Buscar Acci                                | n<br>ión                   |          | 22     | Active  |     | 0                |
| Contraction of a distance of the second of the second of t   | 55 Formación en r                                                                                                    | unte de participació<br>unte de Autors Fornetsa  <br>unte de Autors Fornetsa  <br>unte de Autors Fornetsa  <br>unte de Autors Fornetsa                                                                                                    | In c IPSC - SV. PARTICIPACIÓN CIU                                                                                                    |                                 | Pulsamos er<br>"Buscar Acci<br>Formativa" p                | n<br>ión<br>oara ver       |          | 22     | Active  |     | 0                |
| 2005<br>International of the American<br>Requests form<br>Personal<br>Personal<br>Recursion                                                                                                    | SS Formación en r     Formación en r                                                                                                    | unten de participació<br>unten de Antiren Formation  <br>14<br>2001 CDIEDAL                                                                                                    | In c IPSC - SV. PARTICIPACIÓN CIU                                                                                                    | PREPRODUCCION  Rearro Cage Sec. | Pulsamos er<br>"Buscar Acci<br>Formativa" p                | n<br>ión<br>oara ver       |          | 922    | Active  |     | 0                |
| 2005                                                                                                    | SS Formación en r                                                                                                    | were de participació                                                                                                    | In c IPSC - SV. PARTICIPACIÓN CIU                                                                                                    |                                 | Pulsamos er<br>"Buscar Acci<br>Formativa" r<br>más opcione | n<br>ión<br>para ver<br>es |          | 22     | Active  |     | 0                |
| Constantine to a neuronal sector of the sector of the sect   | SS Formación en r                                                                                                    | unera de participació<br>unera<br>untan de Antinon Formation   14<br>1001 GDEDAL                                                                                                    | IPSC - SV. PARTICIPACIÓN CIU                                                                                                    |                                 | Pulsamos er<br>"Buscar Acci<br>Formativa" p<br>más opcione | n<br>ión<br>para ver<br>es |          | 22     |         |     | 0                |
| 2005                                                                                                    | SS Formación en r      Formación en r      Construction (Construction Construction      Construction Construction      Construction                                                                                                    | unera de participació<br>unera<br>unita de Antono Formitos   14<br>100 CD16544                                                                                                    | IPSC - SV. PARTICIPACIÓN CIU                                                                                                    |                                 | Pulsamos er<br>"Buscar Acci<br>Formativa" r<br>más opcione | n<br>ión<br>para ver<br>es |          | 22     | Active  |     | 0                |
| Constanting of the second second seco   | SS Formación en r     Formación en r                                                                                                    | unter de participació<br>unter de Acoton Forentes   14<br>104 cotos Forentes   14                                                                                                    | In compared by the second second seco                                                                                                    |                                 | Pulsamos er<br>"Buscar Acci<br>Formativa" r<br>más opcione | n<br>ión<br>para ver<br>es |          | 92     |         |     | 0                |
| Constanting of the second second seco   | SS Formación en r     Formación en r     remación en r     remación en r     remación en r     remación     remación                                                                                                    | nateria de participació<br>unto de Action Fendres   2<br>101 chetos.                                                                                                    | In c IPSC - SV. PARTICIPACIÓN CIU.                                                                                                    |                                 | Pulsamos er<br>"Buscar Acci<br>Formativa" r<br>más opcione | n<br>ión<br>para ver<br>es |          | 22     |         |     | 0                |
| Constanting of the second second seco   | SS Formación en r     Formación en r     Formación en r                                                                                                    | Interna de participació<br>una entre de participació<br>una entre de Action Formation   1<br>100 00:00:04<br>100 00:054                                                                                                    | IPSC - SV. PARTICIPACIÓN CIUL<br>UNITADO DE LA COMUNICIPACIÓN CIUL<br>UNITADO DE LA COMUNICIPACIÓN CIUL<br>DE LA COMUNICIPACIÓN CIUL<br>D |                                 | Pulsamos er<br>"Buscar Acci<br>Formativa" p<br>más opcione | n<br>ión<br>para ver<br>es |          | 22     |         |     | 0                |
| Compared and a memory of the second and a memory of the second and a m        | SS Formación en r     Formación en r                                                                                                    | Interna de participació<br>una de Actorn Formana 1<br>144<br>144<br>144<br>144                                                                                                    | IPSC - SV. PARTICIPACIÓN CIUL<br>UNITADO DE LA COMUNICIPACIÓN CIUL<br>UNITADO DE LA COMUNICIPACIÓN CIULADO DE LA COMUNICIPACIÓN CIULADO DE LA COMUNICIPACIÓN CIULADO DE LA COMUNICIPACIÓN CIUL<br>UNITADO DE LA COMUNICIPACIÓN CIULADO DE LA COMUNICIPACIÓN CIULADO DE LA COMUNICIPACIÓN CIULADO DE LA COMUNICIPACIÓN CIULADO DE LA COMUNICIPACIÓN CIULADO DE LA COMUNICIPACIÓN CIULADO DE LA COMUNICIPACIÓN CIULADO DE LA COMUNICIPACIÓN CIULADO DE LA COMUNICIPACIÓN CIULADO DE LA COMUNICIPACIÓN CIULADO DE LA COMUNICIPACIÓN CIULADO DE LA COMUNICIPACIÓN CIULADO DE LA COMUNICIPACIÓN CIULADO DE LA COMUNICIPACIÓN CIULADO DE LA COM                                                               |                                 | Pulsamos er<br>"Buscar Acci<br>Formativa" r<br>más opcione | n<br>ión<br>para ver<br>25 |          | 22     |         |     | 0                |
| 2005                                                                                                    | SS Formación en r     Formación en r                                                                                                    | Interna de participació<br>una<br>una de Actorna formativa<br>Interna de Actorna formativa<br>Interna<br>una de Actorna formativa<br>Interna<br>Una de Caston<br>Actorna<br>Una de Caston<br>Actorna<br>Una de Castonna<br>Una de Castonna | IPSC - SV. PARTICIPACIÓN CIUL<br>UNINA de page a Antes<br>Administration                                                                                                    |                                 | Pulsamos er<br>"Buscar Acci<br>Formativa" p<br>más opcione | n<br>ión<br>para ver<br>es |          | 22     |         |     | •                |

#### ¿Cómo grabo una NUEVA Respuesta Formativa (RF)?

Como se explicaba en la pantalla anterior, <u>hemos pulsado en</u> **Buscar Acción Formativa** y nos saldrá la siguiente <u>ventana emergente</u>, que nos da la opción de <u>buscar y chequear más Respuestas Formativas y Acciones Formativas previas</u>

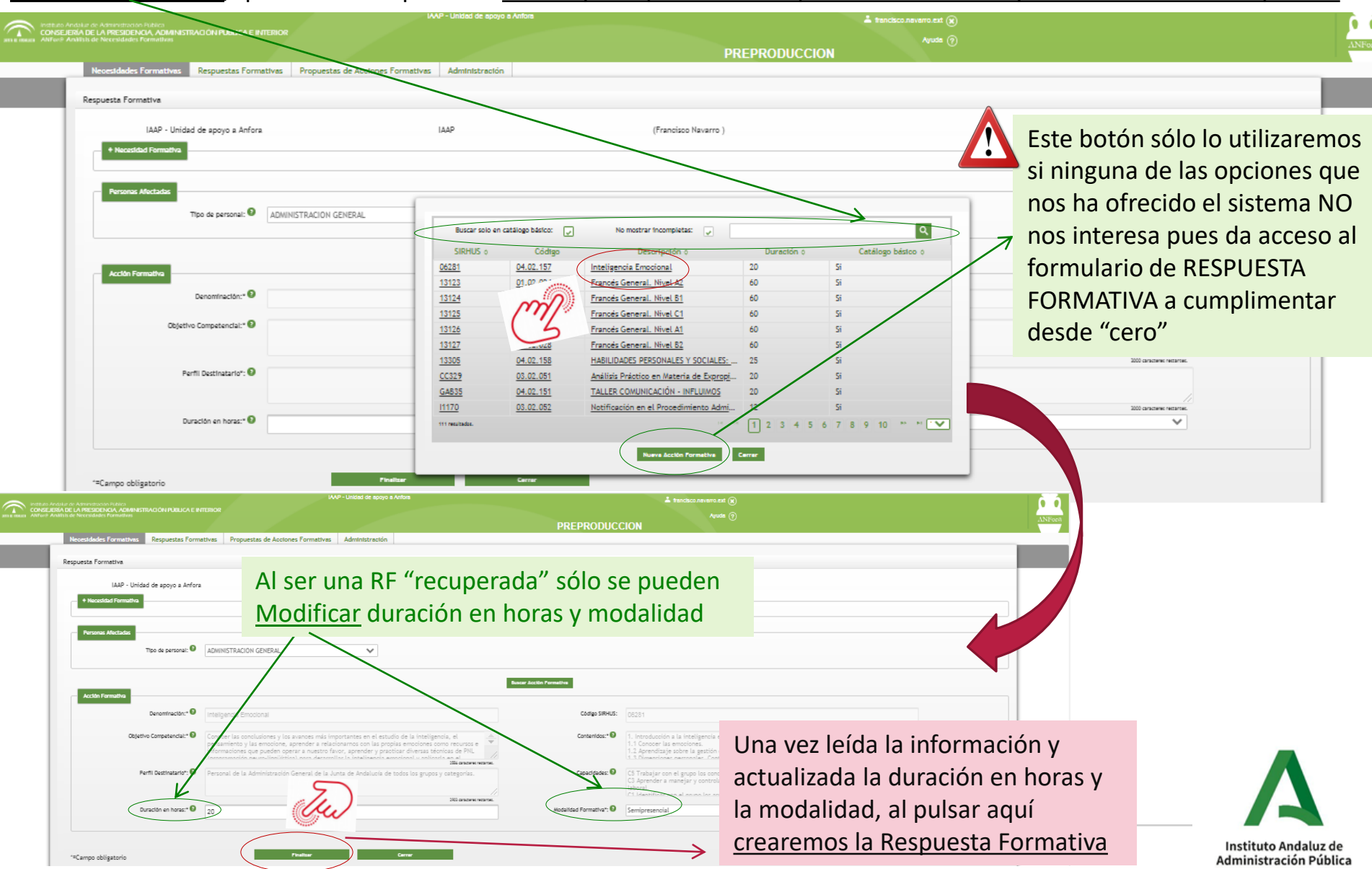

#### ¿Cómo grabo una NUEVA Respuesta Formativa (RF)? Como se explicaba en la pantalla anterior, <u>hemos pulsado en</u> Buscar Acción Formativa y nos saldrá la siguiente ventana emergente, que nos da la opción de hacer diferentes búsquedas 🔍 y chequear más Respuestas Formativas y Acciones Formativas previas. PREPRODUCCION Respuestas Formativas Propuestas de Acciones Formativas Administración Este botón sólo lo utilizaremos Respuesta Formativa si ninguna de las opciones que IAAP - Unidad de apovo a Anfora (Francisco Navarro 9999) nos ha ofrecido el sistema NO + Necesidad Form ۹ 🗅 Buscar solo en catálogo básico: No mostrar incompletas: Área: 🔵 Materia: nos interesa pues da acceso al 7 SIRHUS d Código Catálogo básico 🗘 Cod. Compet. 🗘 formulario de RESPUESTA Tipo de personal:\* 🔞 AD/ 04086 219. Gestión del Medio Natural 04939 219. ESTIÓN DE AREAS VERDES ORIENTA 25 FORMATIVA a cumplimentar 05386 SESTIÓN DE LA ZONA DE SERVIDUME 9978 RECCIÓN DE EXTINCIÓN DE INCEND desde "cero" B0036 No ón de incendios forestales CC350 iseño de Itinerarios Turísticos. Educ 20 No Denominación:\* 🔞 <u>J0214</u> <u>219.</u> No Normativa Ambiental Objetivo Competencial:\* 🔞 J0586 219. Gestión del Medio Ambiente 219. <u>J1078</u> Ecoedición: Gestión Sostenible de P. <u>J1079</u> <u>219.</u> Ecoedición: Gestión Sostenible de P Perfil Destinatario\*: 🔞 1 2 3 4 5 6 7 8 9 10 Al ser una RF "recuperada" sólo se pueden IAAP - Unidad de apovo a Anfor Modificar duración en horas y modalidad Tpo de personal: Denominación:\* 0 Código SIRHUS bjetivo Competencial:\* 6 Una vez leída la información y actualizada la duración en horas y la modalidad, al pulsar aquí Duración en horas:" 🛙 Formativa": 0 crearemos la Respuesta Formativa Instituto Andaluz de Administración Pública

Supongamos ahora que nos encontramos con el caso Pulsamos en la pestaña Buscar Acción Formativa **RF** que se exponía en la diapositiva nº 5 y se abrirá un nuevo cuadro...

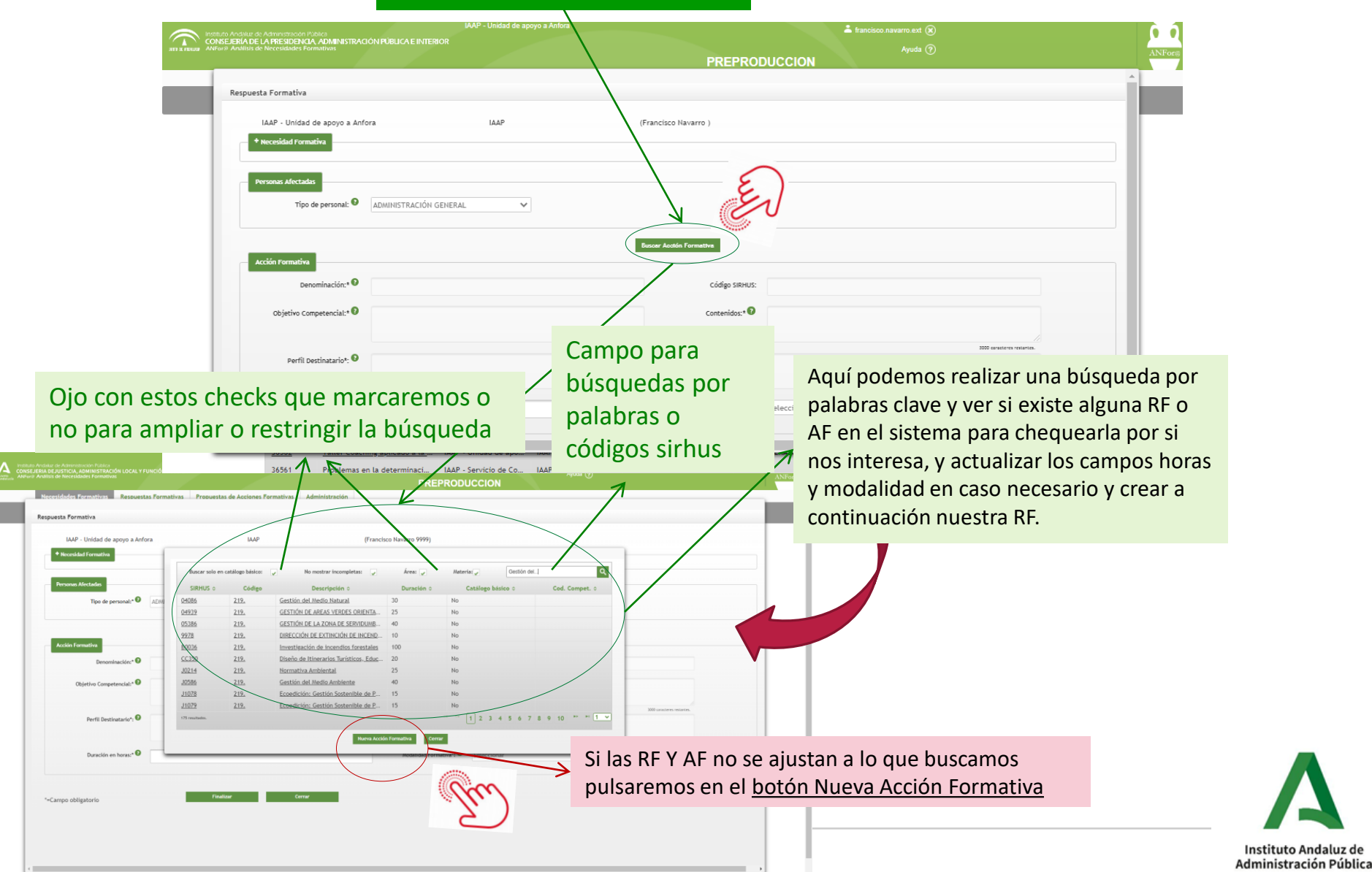

| Continuando con el<br>acceso al Formulario                                                                                                    | proceso anterior al pulsar<br>o de Respuesta Formativa                                                                                                    | Nueva Acción Formativa                                                                                      | ya tendremos                                      |
|----------------------------------------------------------------------------------------------------|----------------------------------------------------------------------------------------------------|----------------------------------------------------------------------------------------------------|---------------------------------------------------|
| Propuesta de Annouecto de Marca Antonio de Marca Antonio de Marca Ant | www.juntadeandalucia.es 4 ce<br>se generará un nuevo códio o que quiere<br>adelante?                                                                                                    | ar ⊗<br>ar ⊙<br>Cancelar                                                                                    |                                                   |
|                                                                                                    | Buscar solo en catalogo básica:         No mostrar finompietas:         Ouración o           53874US o         Código         Desorpación o         Duración o           10233         01.00.002         firanda General, Hivel A2         60           13124         01.00.002         firanda General, Hivel A2         60           13125         01.00.002         firanda General, Hivel A1         60           13126         01.00.002         firanda General, Hivel A1         60           13125         01.00.026         firanda General, Hivel A1         60           13126         01.00.026         firanda General, Hivel A1         60           13127         01.00.26         firanda General, Hivel A2         60           13128         01.00.026         firanda General, Hivel A1         60           13129         01.00.27         firanda General, Hivel A2         60           13120         01.00.28         firanda General, Hivel A1         60           13129         01.00.29         firanda General, Hivel A2         60           13120         01.00.29         firanda General, Hivel A2         60           13121         01.00.29         firanda General, Hivel A2         60           13122         01.01.01 <t< td=""><td>Cerdilogo bisto o<br/>S<br/>S<br/>S<br/>S<br/>S<br/>S<br/>S<br/>S<br/>S<br/>S<br/>S<br/>S<br/>S<br/>S<br/>S<br/>S<br/>S<br/>S</td><td>rirá el <u>FORMULARIO</u><br/><u>sta Formativa</u></td></t<>                                                                                                    | Cerdilogo bisto o<br>S<br>S<br>S<br>S<br>S<br>S<br>S<br>S<br>S<br>S<br>S<br>S<br>S<br>S<br>S<br>S<br>S<br>S | rirá el <u>FORMULARIO</u><br><u>sta Formativa</u> |
| Repuesta Formativa                                                                                                    | CARABELACE ENTEROR  CARABELACE ENTEROR  CARABELACE CARABELACE CARA | O de<br>mativa                                                                                              |                                                   |
| buración en horse* •<br>•-Campo obligatorio  •  20569 Elecale action acti                                                                                                    |                                                                                                    |                                                                                                    |                                                   |

#### ¿Cómo grabo mi Respuesta Formativa? FORMULARIO

Hemos llegado al FORMULARIO de Respuesta Formativa y hemos de cumplimentarlo desde "cero". Veamos los campos que pueden presentar mayor dificultad técnica...

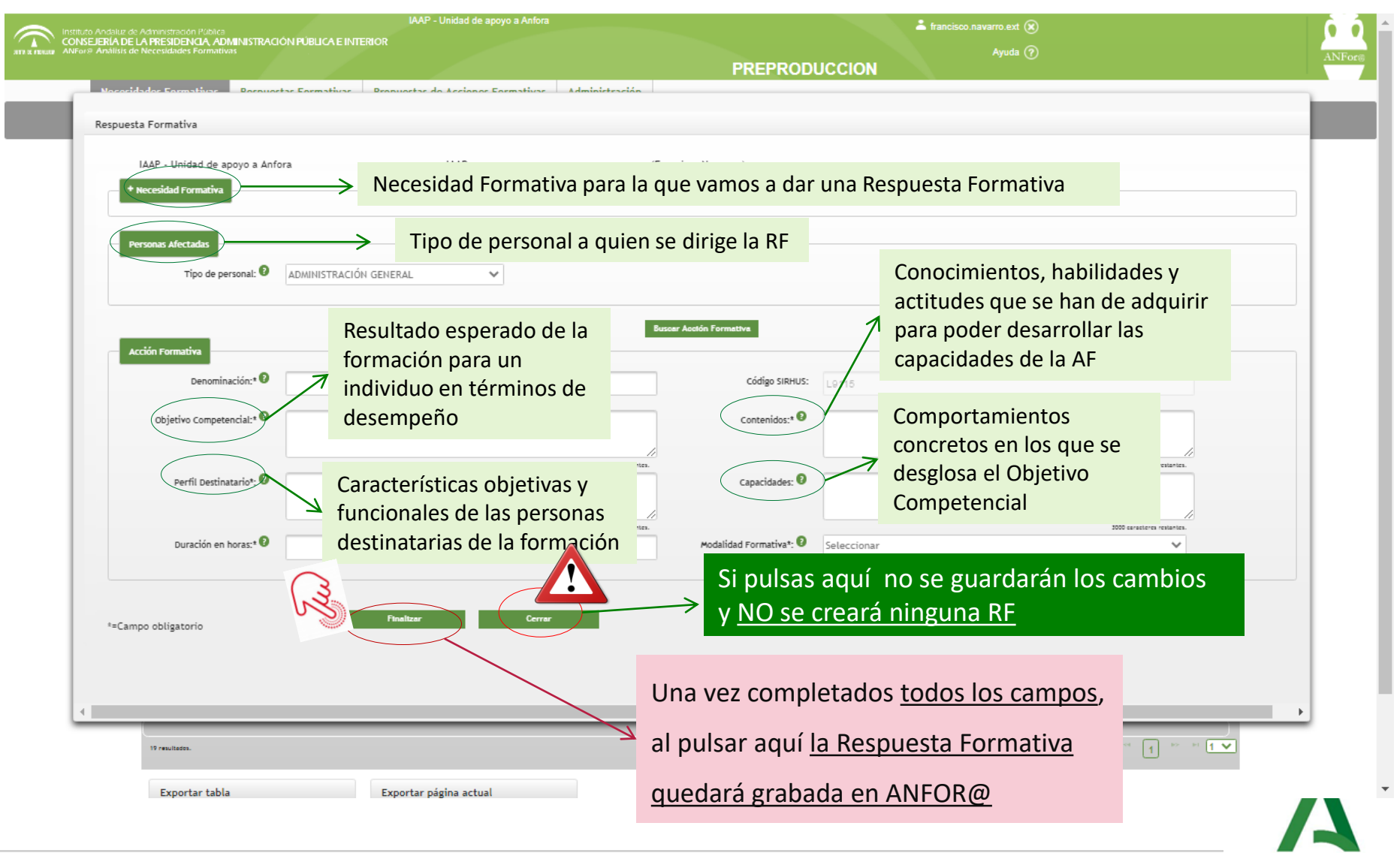

#### ¿Cómo CONSULTO Mis Respuestas Formativas?

Si pulsamos en la <u>pestaña Respuestas Formativas</u>, tendremos acceso al listado de todas aquellas RRFF que ha grabado nuestra Unidad.

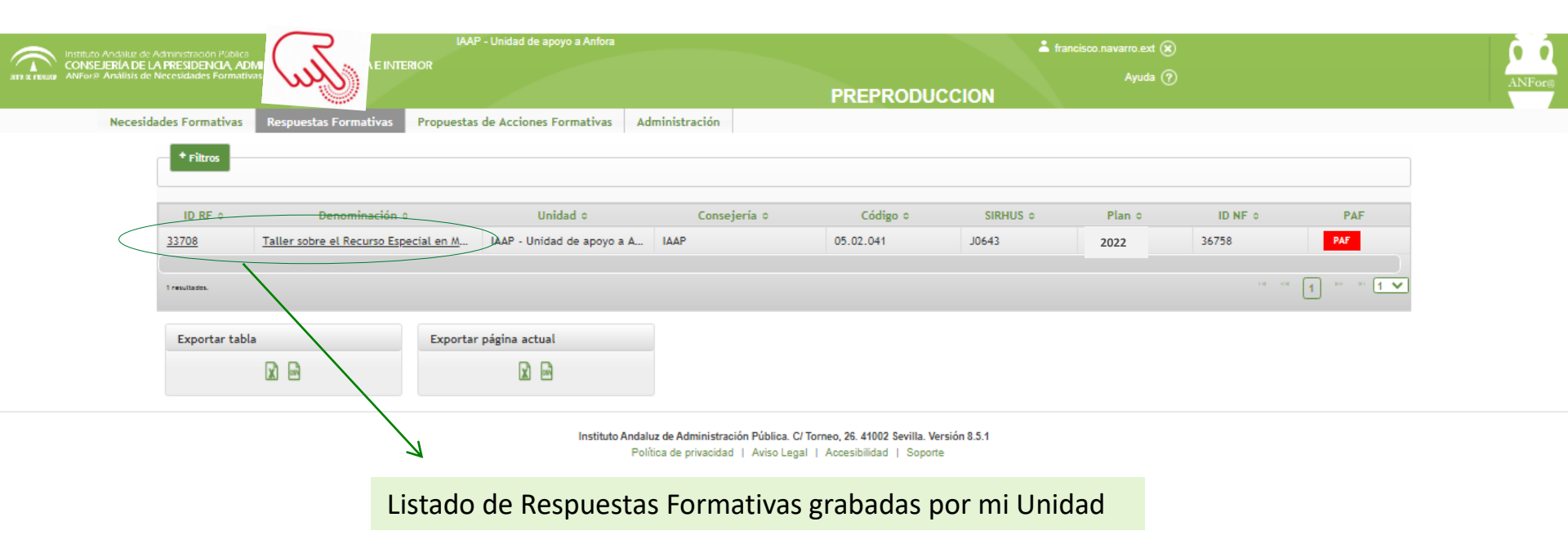

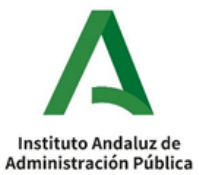

#### ¿Cómo MODIFICO o ELIMINO una Respuesta Formativa (RF)?

Si deseamos <u>modificar</u> una respuesta formativa, tendríamos primero que recuperarla del sistema por alguna de las vías expuestas en este tutorial y crear una nueva. Si quiero <u>eliminarla</u> tendría <u>2 vías:</u> accediendo al <u>Listado de RRFF o</u> desde el <u>listado de NNFF</u>

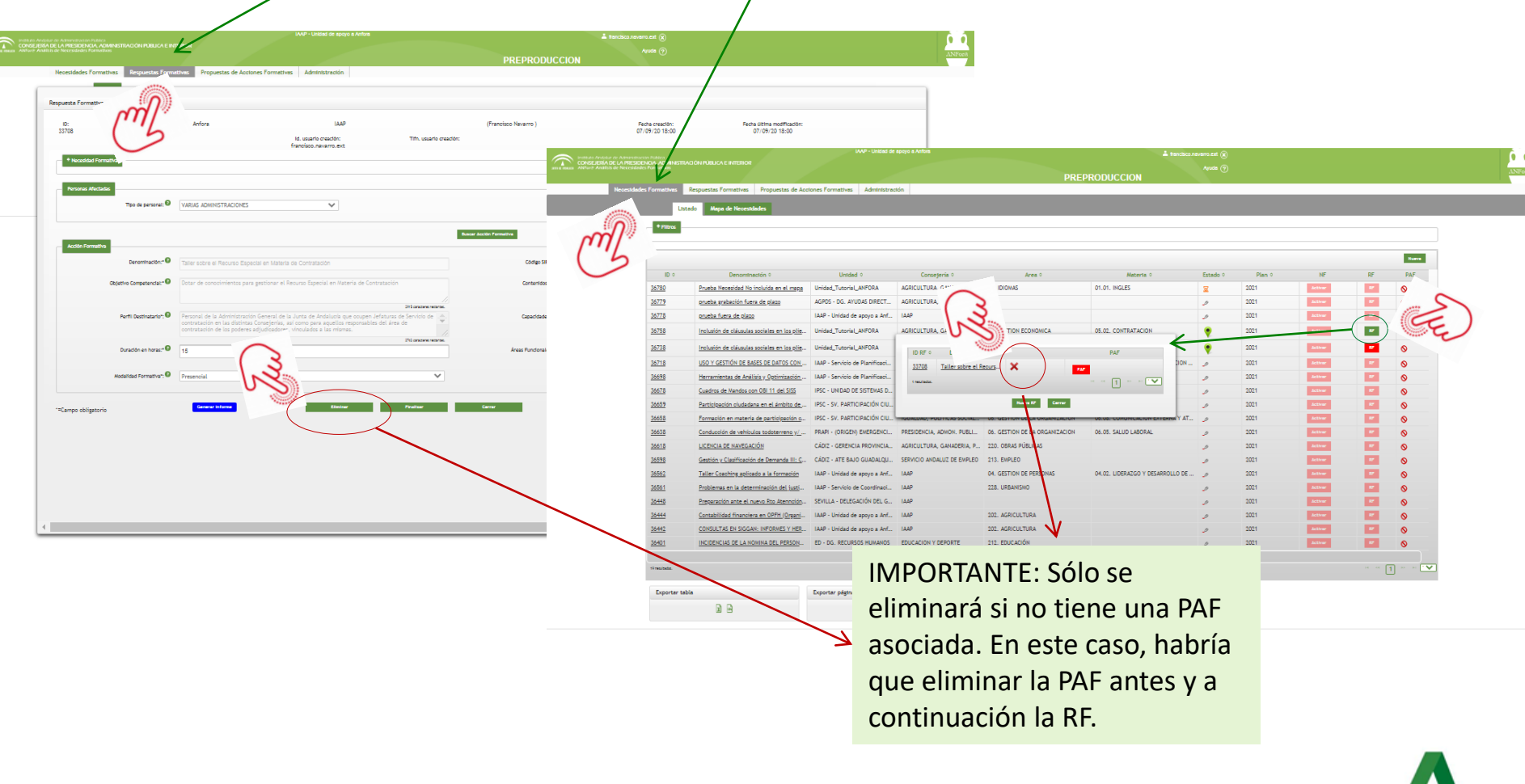

Para crear una propuesta de acción formativa han de darse <u>3 condiciones</u>:

- A. Que exista en Anfor@ una <u>Respuesta Formativa (RF) previa</u>
- B. Que lo haga una <u>Unidad de Destino</u> (en el caso de formación <u>sectorial</u>) <u>o</u> la <u>unidad IAAP</u> (en el caso de formación <u>horizontal</u>)
- C. Que esté abierto el plazo para poder realizar esta acción

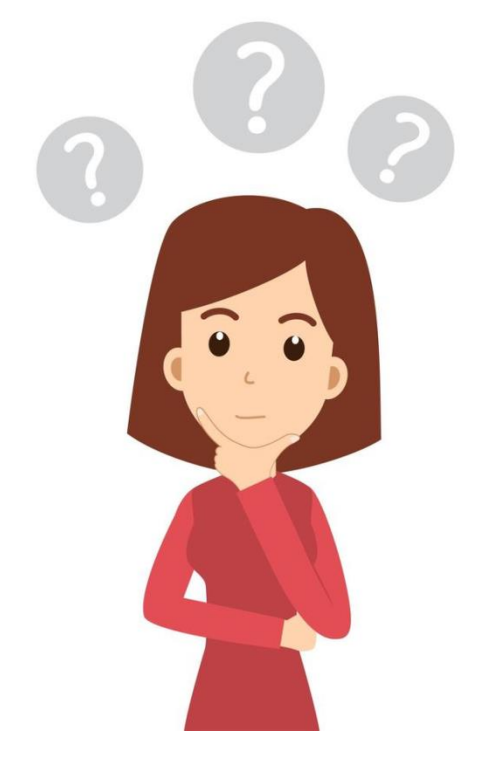

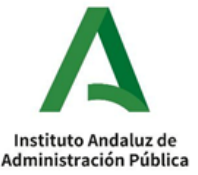

Existen <u>2 caminos</u> para poder llegar al formulario que creará la PAF. En primer lugar podemos hacerlo accediendo a través de la <u>pestaña Necesidades Formativas</u> pulsando el <u>botón</u> **RF** vinculado a una Necesidad Formativa concreta y luego el botón **DAF** de la ventana emergente, que abre el Formulario de la PAF.

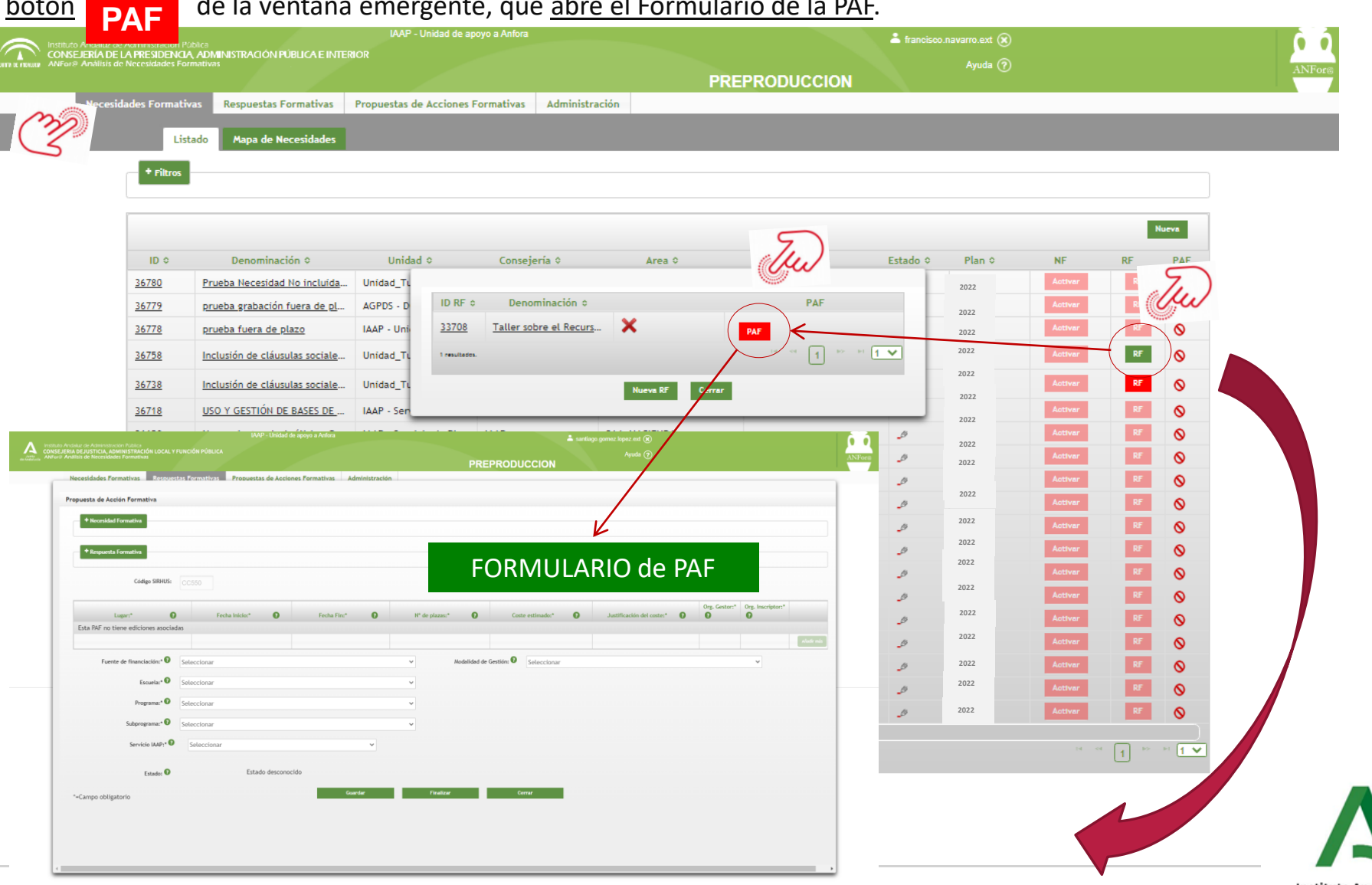

La 2ª opción sería acceder a través de la pestaña Respuestas Formativas, pulsaremos el botón **PAF** vinculado a una <u>RF concreta y</u> se abre el Formulario que se ha cumplimentar

| instituto Andakur de Administración Pública                                              |                                                  | IAAP - Unidad de apoyo a Anfora                                             |                                             |                                       | 🚢 trancisco.navarro.ext 🛞                          |                     | <b>0</b>              |
|------------------------------------------------------------------------------------------|--------------------------------------------------|-----------------------------------------------------------------------------|---------------------------------------------|---------------------------------------|----------------------------------------------------|---------------------|-----------------------|
| CONSEJERÍA DE LA PRESIDENCIA, ADI<br>ans a assas ANPort Anàlisis de Necesidades Pormetiz | MINISTRACIÓN PUBLICA E INTERIOR                  |                                                                             |                                             | PREPRODUCCION                         |                                                    |                     | ANFO                  |
| Necesidades Fromat                                                                       | tivas Respuestas Formativas Propues              | tas de Acciones Formativas Administración                                   |                                             |                                       |                                                    |                     | 5.                    |
|                                                                                          | 3                                                | •                                                                           |                                             |                                       |                                                    |                     | - Ju                  |
| <u>33708</u>                                                                             | Taller sobre el Recurso Espe                     | stón o Unidad o<br>cial en Materia de Contr IAAP - Unidad de apoyo a Anfora | Consejería o<br>IAAP                        | Códtgo o<br>05.02.041                 | SIRHUS o         Plan           J0643         2022 | 0 ID NF 0<br>36758  | PAF                   |
| 1 resultad                                                                               | lot.                                             |                                                                             |                                             |                                       |                                                    |                     |                       |
|                                                                                          |                                                  |                                                                             |                                             |                                       |                                                    |                     |                       |
| Expe                                                                                     | I 🖻                                              | Exporter pegine actual                                                      |                                             |                                       |                                                    |                     |                       |
|                                                                                          |                                                  | Institute                                                                   | o Andaluz de Administración Pública. C/ Tor | neo, 28. 41002 Sevilla. Versión 8.6.1 |                                                    |                     |                       |
|                                                                                          |                                                  |                                                                             | Politica de privacidad   Aviso Legal        | Accesibilidad   Soporte               |                                                    |                     |                       |
|                                                                                          |                                                  |                                                                             | KERKODUCCION                                |                                       |                                                    |                     |                       |
| Necesidades Fo                                                                           | rmativas Respuestas Formativas Propue            | tas de Acciones Formativas Administración                                   |                                             |                                       |                                                    |                     |                       |
| Propuesta de Acc                                                                         | I Formativa                                      | Necesidad Formativa que                                                     | se pretende s                               | olucionar con                         | la PAF                                             |                     |                       |
| + Resources                                                                              | Formativa                                        |                                                                             | •                                           |                                       |                                                    |                     |                       |
|                                                                                          | Código SIRHUS: CC550                             | Respuesta Formativa para                                                    | la que vamos                                | a proponer ui                         | na PAF                                             |                     |                       |
|                                                                                          | -                                                |                                                                             | -                                           | _                                     | Org. Gestor:* Org. Inscriptor:*                    | !                   |                       |
| Esta PAF no t                                                                            | Lugar:*  Fecha Inicio:* iene ediciones asociadas | Fecha Fin:* Nº de plazas:*                                                  | Coste estimado:* O                          | Justificación del coste:* 👔           | 0 0                                                |                     |                       |
| Fuent                                                                                    | te de financiación:* 🕡 Seleccionar               | ✓ Modalii                                                                   | dad de Gestión: 🛿 Seleccionar               |                                       |                                                    | Una vez abie        | rto el desplegable    |
|                                                                                          | Escuela:* 🚱 Seleccionar                          | •                                                                           |                                             |                                       |                                                    | hemos de pu         | <u>ilsar el botón</u> |
|                                                                                          | Programa:* 🕡 Seleccionar                         | v                                                                           |                                             |                                       |                                                    | Guardar para        | a que el sistema      |
|                                                                                          | Subprograma:* Seleccionar                        | 5-                                                                          |                                             |                                       |                                                    | cree la PAF, e      | el boton "anadir      |
|                                                                                          | End O Fe                                         | ata descanacida                                                             |                                             |                                       |                                                    | mas" se activ       | <u>e y podamos</u>    |
| *=Campo obliga                                                                           | atorio                                           | Guardar Finalizar                                                           | Cerrar                                      |                                       |                                                    | <u>completar la</u> | Into requerida en     |
| campo obliga                                                                             |                                                  |                                                                             |                                             |                                       |                                                    | <u>el despiegab</u> |                       |
|                                                                                          |                                                  |                                                                             |                                             |                                       |                                                    |                     |                       |
| 4                                                                                        |                                                  |                                                                             |                                             |                                       |                                                    |                     |                       |

Aclaración importante: para **crear las diferentes ediciones de una PAF** habrá que darle al botón añadir más para ir grabando una a una esas ediciones.

|                                                    | IAAP - Uni                         | sed de apoyo a Anfora |                         | 👗 tan         | cisco.navarro.ext 🛞              |                                  |
|----------------------------------------------------|------------------------------------|-----------------------|-------------------------|---------------|----------------------------------|----------------------------------|
|                                                    |                                    |                       | PREPRODUC               | CION          |                                  | ANFood                           |
| Necesidades Formativas Respuestas Formativas Propu | estas de Acciones Formativas Admir | Istración             |                         |               |                                  |                                  |
| Propuesta de Acción Formativa                      |                                    |                       |                         |               | 545                              |                                  |
| * Necesidad Formativa                              | Necesidad Fo                       | rmativa que se pl     | retende soluciór        | har con la    | PAF                              |                                  |
| + Requecta Formativa                               | Respuesta F                        | ormativa para la      | que vamos a pro         | poner u       | na PAF                           |                                  |
| Código SIRHUS: JOB43                               |                                    |                       |                         |               |                                  | 5                                |
| Lugar." O                                          | Fecha Intclo:"                     | Fecha Fin:"           | N" de plazas:"          | Coste estima  | ado:" Justifficación del coste:" | Org. Gestor." Org. Inscriptor."  |
| Esta PAF no tiene ediciones asociadas              |                                    |                       |                         |               |                                  | Linder mic                       |
| Fuente de financiación:* O Seleccionar             |                                    | ~                     | Modalidad de Gestión: 🕻 | Seleccionar   |                                  | · /.                             |
| Escuela:* 9 Seleccionar                            |                                    | ~                     |                         |               |                                  |                                  |
| Programa:* 🙆 Seleccionar                           |                                    | ~                     | ]                       | $\rightarrow$ | Hemos dado a "Gu                 | ardar" y ya el botón "Añadir     |
| Subprograma:* 🛿 Seleccionar                        |                                    | 5) ř                  |                         |               | más" está activo. u              | <u>na única RF puede generar</u> |
| Servicio IAAP:* 😡 Seleccionar                      |                                    | lu -                  |                         |               | varias PAF y dentro              | de una PAF las ediciones se      |
| Estado: 🛛                                          | Estado desconocido                 |                       |                         |               | tienen que ir graba              | ndo una a una. edición a         |
| ^=Campo obligatorio                                |                                    | Guardar               | Finalizar               | Cerrer        | edición Así nulsar               | emos las veces necesarias el     |
|                                                    |                                    |                       |                         |               | botón "Anadir Más                | " nara nara desnlegar el         |
|                                                    |                                    |                       |                         |               |                                  |                                  |
|                                                    |                                    |                       |                         |               | Formulario corresp               | ionalente segun el numero de     |
| 4                                                  |                                    |                       |                         |               | ediciones a realizar             | <u>[</u>                         |

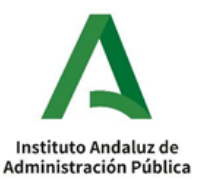

#### Primero veamos la información clave, campos editables y botones que aparecen en la pantalla de PAF...

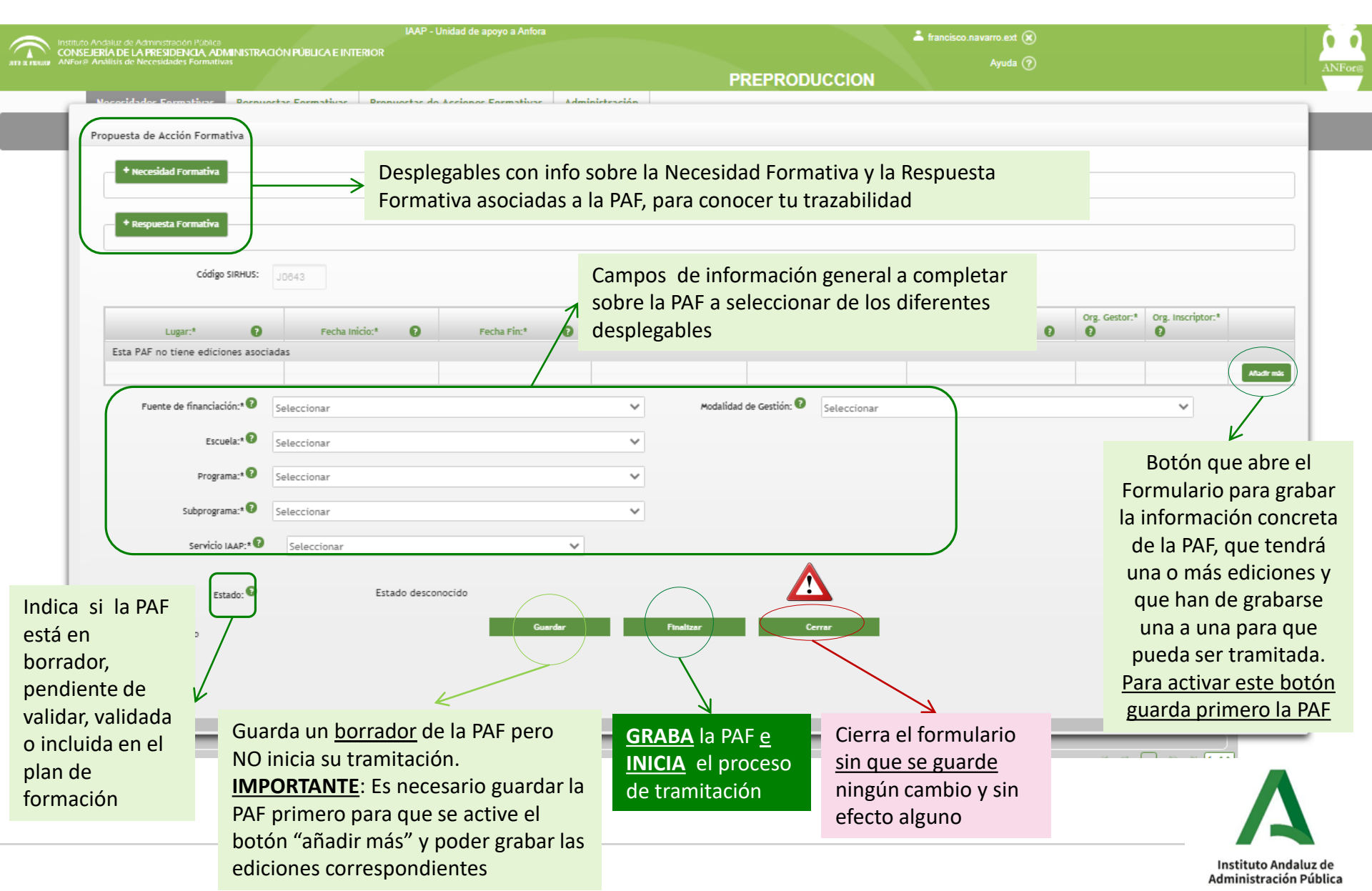

#### Una vez completada la información general, rellenaremos los <u>datos de la edición o diferentes ediciones</u> <u>de las que se compone toda PAF</u> y que se desean desarrollar...

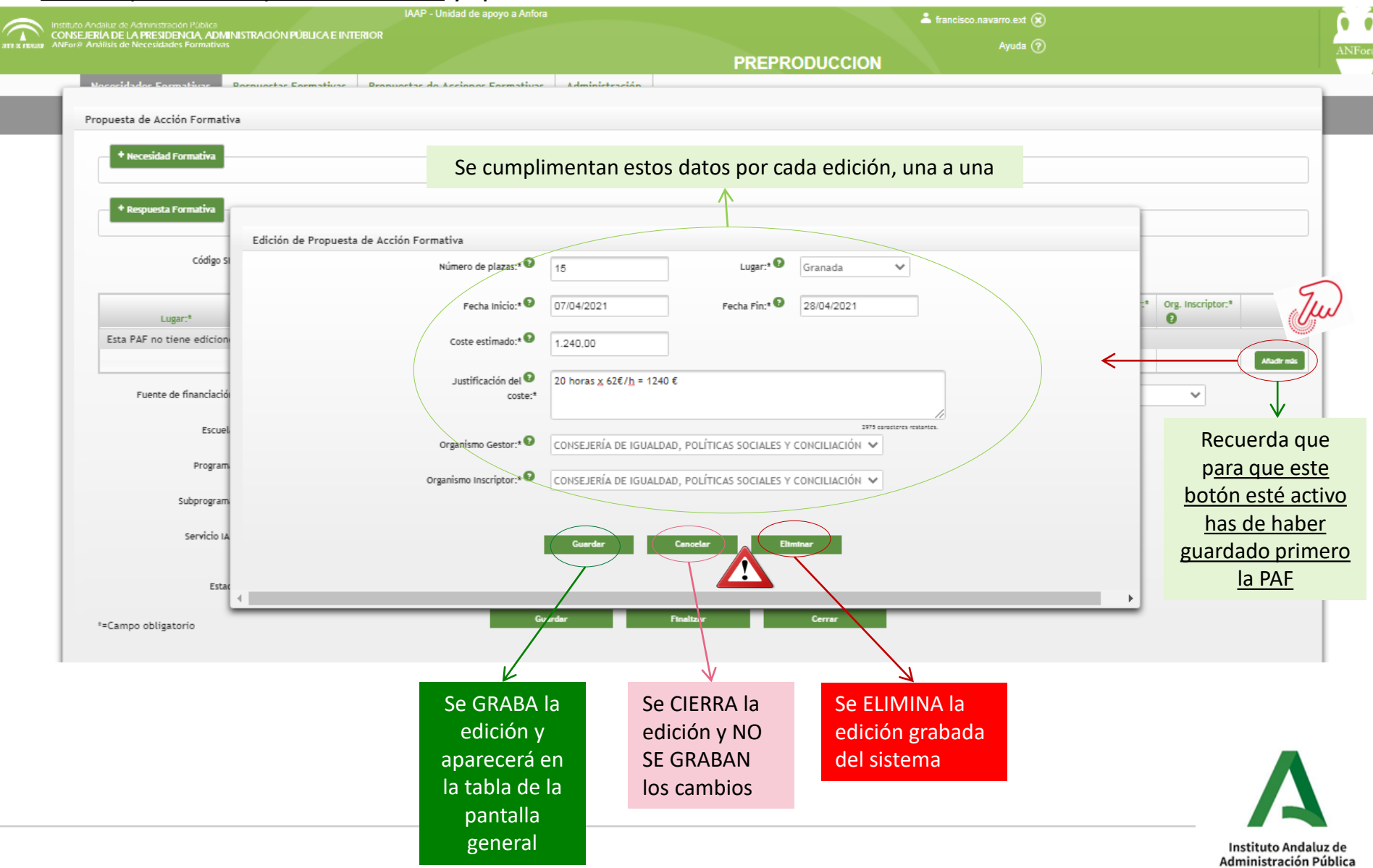

Una vez guardada una edición ya aparece en la tabla de la pantalla general de PAF y podemos bien editar esta edición y cambiar algún dato, bien seguir grabando ediciones o bien tramitar directamente la PAF

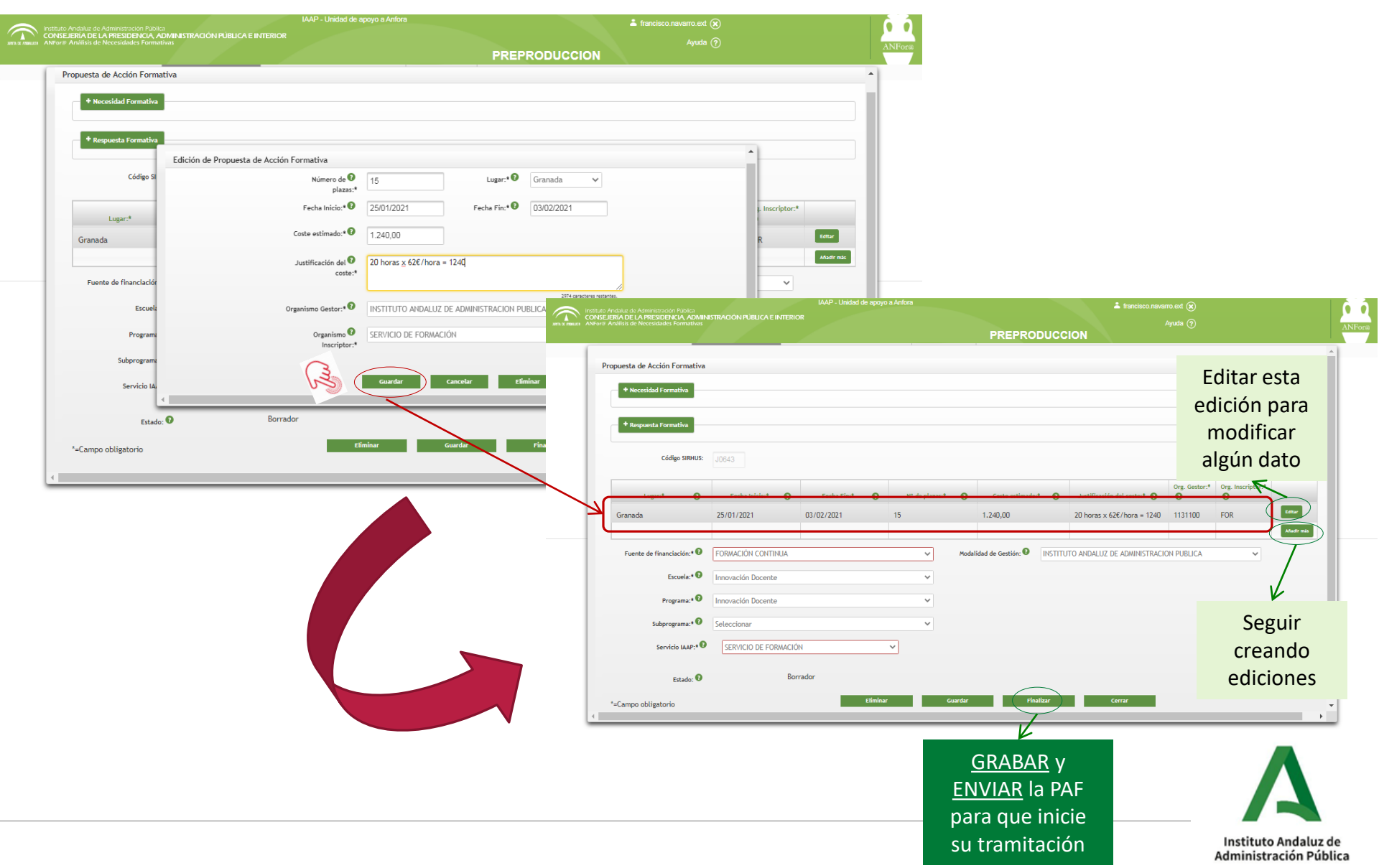

#### ¿Cómo ELIMINO una Propuesta de Acción Formativa?

#### Hay dos opciones, la 1ª opción sería desde el listado de RESPUESTAS FORMATIVAS...

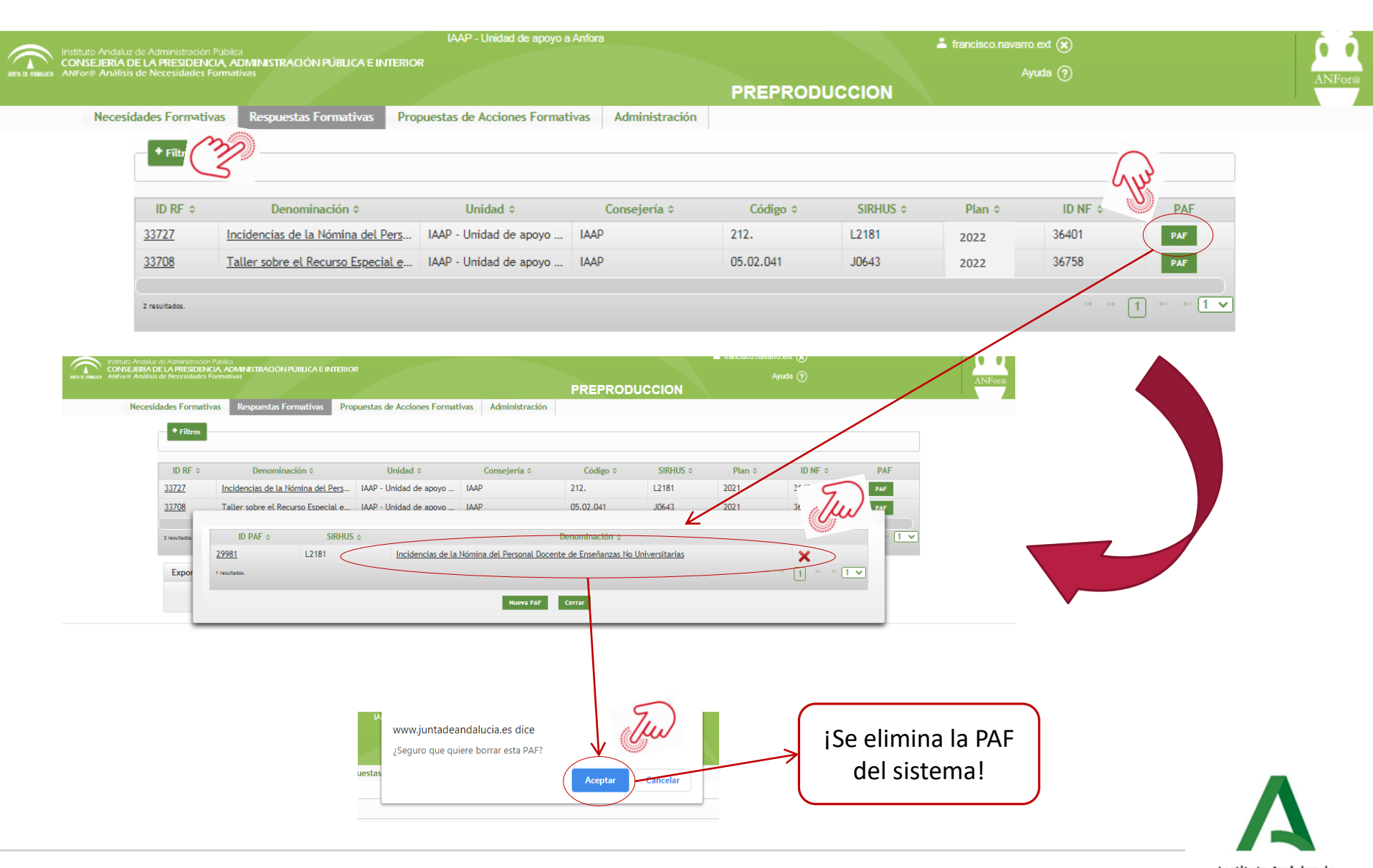

#### ¿Cómo ELIMINO una Propuesta de Acción Formativa?

La 2ª opción sería desde el Formulario de una PAF, bien para eliminar una edición concreta de la PAF o la PAF al completo

| Alexander                                                                                                    | saluz de Administración Pública<br>IÁ DE LA PRESIDENCIA, ADMINISTRACIÓI<br>álisis de Necesidades Formativas | IAAP - Unidad de a<br>N PÚBLICA E INTERIOR | poyo a Anfora                                                                                                  | LICCION                                              | ®<br>⑦ ANForm                           |                                              |                                 |
|----------------------------------------------------------------------------------------------------|----------------------------------------------------------------------------------------------------|--------------------------------------------|----------------------------------------------------------------------------------------------------|------------------------------------------------------|-----------------------------------------|----------------------------------------------|---------------------------------|
| Se elimina la edición formativa Está a punto de eliminar la Propuesta de Acción Formativa Está aspunto de eliminar la Propuesta de Acción Formativa Está aspunto de eliminar la Propuesta de Acción Formativa Está aspunto de eliminar la Propuesta de Acción Formativa Está aspunto de eliminar la Propuesta de Acción Formativa Está aspunto de eliminar la Propuesta de Acción Formativa Está aspunto de eliminar la Propuesta de Acción Formativa Está aspunto de eliminar la Propuesta de Acción Formativa Está aspunto de eliminar la Propuesta de Acción Formativa Se elimina la PAF del sistema!                                                                                                    | uesta de Acción Formativa                                                                                   |                                            | PREPROL                                                                                                    | JUGGION                                              |                                         |                                              |                                 |
| Se elimina la PAF<br>eli sistemal                                                                                                    | + Necesidad Formativa                                                                                       |                                            |                                                                                                    |                                                      |                                         |                                              |                                 |
| Se elimina la PAF Se elimina la PAF de la parta la PAF de la parta la parta la parta la                                                                                                    |                                                                                                    |                                            |                                                                                                    |                                                      |                                         |                                              |                                 |
| <pre>indef the the the the the the the the the the</pre>                                                                                                    | + Respuesta Formativa                                                                                       |                                            |                                                                                                    |                                                      |                                         |                                              |                                 |
| <pre>states punto de eliminar la Propuesta de Acción Formative.</pre>                                                                                                    | Edición de<br>Código SI                                                                                     | Propuesta de Acción Formativa              | 45 Lucar*® Grau                                                                                                | nada 🗙                                               |                                         |                                              |                                 |
| Se elimina la edición concreta que se muestra en pantalla Se elimina la edición concreta que se muestra en pantalla Se elimina la parta de Acción Formativa. Está a punto de eliminar la Propuesta de Acción Formativa. Está asguro de que quiere continuari Se elimina la PAF del sistemal                                                                                                    |                                                                                                    | plazas:*                                   |                                                                                                    |                                                      |                                         |                                              |                                 |
| Se elimina la edición<br>concreta que se<br>muestra en pantalla<br>Se elimina la edición<br>concreta que se<br>muestra en pantalla<br>Se elimina la edición<br>concreta que se<br>muestra en pantalla<br>Se elimina la edición<br>concreta que se<br>muestra en pantalla<br>Se elimina la edición<br>concreta que se<br>muestra en pantalla<br>Se elimina la edición<br>concreta que se<br>muestra en pantalla<br>Se elimina la edición<br>concreta que se<br>muestra en pantalla                                                                                                    | Lugar:*                                                                                                    | Fecha Inicio:                              | 25/01/2021 Fecha Fin:** 03/0                                                                                   | 2/2021                                               | , Inscriptor:*                          |                                              |                                 |
| <pre>statestemest</pre>                                                                                                    | Granada                                                                                                    | Coste estimado:                            | 1.240,00                                                                                                    |                                                      | R Editor                                | Se elimina la edición                        |                                 |
| Image: state and the state and the state                                                                                                    | Fuente de financiación                                                                                      | Justificación del 🔮<br>coste:*             | 20 horas <u>x</u> 62€/hora = 1240                                                                              |                                                      |                                         | concreta que se                              |                                 |
| Thuestia eli paritaile<br>transference eliminaria Propuesta de Acción Formativa.<br>Está a punto de eliminar la Propuesta de Acción Formativa.<br>Está a punto de eliminaria la Propuesta de Acción Formativa.<br>Está aseuro de que quiere continuari<br>ise elimina la PAF<br>del sistema!                                                                                                    | Escuel:                                                                                                    | Oranairma Gartar 1                         |                                                                                                    | 2074 caracteris restantes.                           |                                         | muestra en pantalla                          |                                 |
| <pre>intermed intermed interme</pre>                                                                                                    | Program                                                                                                    | Organismo destor                           |                                                                                                    |                                                      |                                         | inuestra en pantana                          |                                 |
| <pre>state of the state of the state of the</pre>                                                                                                    | Suborogram                                                                                                  | Inscriptor:*                               |                                                                                                    |                                                      |                                         |                                              |                                 |
| Está a punto de eliminar la Propuesta de Acción Formativa.<br>"Está a gunto de eliminar la Propuesta de Acción Formativa.<br>"Está a seguro de que quiere continuar"<br>I NO SI UNICALINATIVA ELLO DE CONSTITUCIO FELCA<br>Se elimina la PAF<br>del sistema!                                                                                                    | Servicia 14                                                                                                 |                                            | Guardar Cancelar Eliminar                                                                                      |                                                      |                                         |                                              |                                 |
| <pre>state 0 motion provide the state of the state of the</pre>                                                                                                    |                                                                                                    |                                            |                                                                                                    |                                                      |                                         |                                              |                                 |
| ne determine la Propuesta de Acción Formativa.<br>Está a punto de eliminar la Propuesta de Acción Formativa.<br>Está asguro de que quiere continuar?<br>INTERENCICIÓN RECEALER ENTRENENTIAL ENTRENENTIAL ENTRENTENET ENTRENENTIAL ENTRENET ENTRENENTIAL ENTRENENTE ENTRENENTE E                                                                                                    | Estado: 0                                                                                                   | Borrador                                   |                                                                                                    |                                                      |                                         |                                              |                                 |
| Determine the property of the property of t                                                                                                    | ampo obligatorio                                                                                            | εί                                         | minar Guardar Final                                                                                            | izar Cerrar                                          |                                         |                                              |                                 |
| Está a punto de eliminar la Propuesta de Acción Formativa.<br>Está seguro de que quiere continuar?<br>ISE elimina la PAF<br>del sistema!                                                                                                    | ampo obligatorio                                                                                            | _                                          |                                                                                                    |                                                      | • •                                     |                                              |                                 |
| Está a punto de eliminar la Propuesta de Acción Formativa.<br>Está asguno de que quiere continuar:<br>Está seguno de que quiere continuar:<br>Mo Si Si Se elimina la PAF<br>del sistema!                                                                                                    |                                                                                                    |                                            |                                                                                                    |                                                      | •                                       |                                              |                                 |
| Estă a punto de eliminar la Propuesta de Acción Formativa.<br>Estă a seguro de que quiere continuar:                                                                                                    |                                                                                                    |                                            |                                                                                                    | IAAP                                                 | - Unidad de apoyo a Anfora              | • templane and @                             |                                 |
| Está a punto de eliminar la Propuesta de Acción Formativa.<br>¿Está seguro de que quiere continuar?                                                                                                    |                                                                                                    |                                            | Instituto Andaluz de Administración Púli<br>CONSEJERÍA DE LA PRESIDENCIA<br>ANFor® Análisis de Necesidades For | aica<br>ADMINISTRACIÓN PÚBLICA E INTERIOR<br>nativas |                                         | Ayuda (?)                                    | ANEor®                          |
| Está a punto de eliminar la Propuesta de Acción Formativa.<br>Esta acción es irreversible.<br>Esta seguro de que quiere continuar:<br>Está seguro de que quiere continuar:<br>Está de cede de cede de está de cede de la set forma e la fillado de cede de la set forma e la fillado de cede de la set forma e la fillado de cede de la set forma e la fillado de cede de la fillado de cede de la fillado de ce                                                                                               |                                                                                                    |                                            |                                                                                                    |                                                      | PREPI                                   | RODUCCION                                    |                                 |
| Está a punto de eliminar la Propuesta de Acción Formativa.<br>Esta acción es irreversible,<br>gEstá seguro de que quiere continuar?<br>No Sí<br>isse elimina la PAF<br>del sistema!                                                                                                    |                                                                                                    |                                            |                                                                                                    | 1                                                    |                                         |                                              |                                 |
| Está a punto de eliminar la Propuesta de Acción Formativa.<br>Esta acción es irreversible.<br>Está seguro de que quiere continuar:                                                                                                    |                                                                                                    |                                            |                                                                                                    | ×                                                    |                                         |                                              |                                 |
| Está a punto de eliminar la Propuesta de Acción Formativa.<br>Esta acción es irreversible.<br>¿Está seguro de que quiere continuar?<br>NO SÍ<br>NO CONTINUA<br>NO CONTINUA<br>Esta acción es irreversible.<br>¿Está seguro de que quiere continuar?<br>NO CONTINUA<br>NO CONTINUA<br>Esta acción es irreversible.<br>Sí celaret <sup>®</sup> le de de de de de de de de de de de de de                                                                                                    |                                                                                                    |                                            |                                                                                                    | n                                                    |                                         |                                              |                                 |
| Esta acción es irreversible.<br>Está seguro de que quiere continuar?                                                                                                    | Está a punto o                                                                                              | de eliminar la Prop                        | uesta de Acción Forma                                                                                          | tiva.                                                |                                         |                                              |                                 |
| Está seguro de que quiere continuar: eta bida:                                                                                                    |                                                                                                    | Esta acción es i                           | reversible.                                                                                                    | 13                                                   |                                         |                                              |                                 |
| <pre>image: content in the place in the place in the plac</pre>                                                                                                    | ¿Esta                                                                                                    | á seguro de que qu                         | iere continuar?                                                                                                |                                                      |                                         | Org. Gestor:* Org. Inscriptor:*              |                                 |
| i Si curete la curete la c                                                                                                    |                                                                                                    |                                            | S                                                                                                    | Fecha Inicio:* 😧 Fech                                | na Fin:" 🕐 N" de plazas:" 🕐 Coste estin | nado:* () Justificación del coste:* () () () |                                 |
| isado: 0 Borrador<br>incoración Docente<br>subpregrama: 0 Incoración Docente<br>subpregrama: 0 Incoración Docente<br>subpregrama: 0 Incoración Docente<br>subpregrama: 0 Incoración Docente<br>subpregrama: 0 Incoración Docente<br>subpregrama: 0 Incoración Docente<br>subpregrama: 0 Incoración Docente<br>subpregrama: 0 Incoración Docente<br>Subpregrama: 0 Incoración Docente<br>Subpregrama: 0 Incoración Docente<br>Subpregrama: 0 Incoración Docente<br>Subpregrama: 0 Incoración Docente<br>Subpregrama: 0 Incoración Docente<br>Subpregrama: 0 Incoración Docente<br>Subpregrama: 0 Incoración Docente<br>Subpregrama: 0 Incoración Docente<br>Subpregrama: 0 Incoración Docente<br>Incoración Docente<br>Incoración D |                                                                                                    |                                            | GE                                                                                                    | 01/2021 03/02/20                                     | 121 15 1.240,00                         | 20 horas x 62€/hora = 1240 1131100 FOR       |                                 |
| iSe elimina la PAF<br>del sistema!                                                                                                    |                                                                                                    | × NO 🗸 Si                                  | K                                                                                                    | MACIÓN CONTINUA                                      | ✓ Modalidad de Gestión:                 | INSTITUTO ANDALUZ DE ADMINISTRACION PUBLICA  |                                 |
| iSe elimina la PAF<br>del sistema!                                                                                                    |                                                                                                    | -                                          | Escue                                                                                                    | la:* 10 Innovación Docente                           | ~                                       |                                              |                                 |
| iSe elimina la PAF<br>del sistema!                                                                                                    |                                                                                                    |                                            | Program                                                                                                    | na:* 10 Innovación Docente                           | ~                                       |                                              |                                 |
| jSe elimina la PAF<br>del sistema!                                                                                                    |                                                                                                    |                                            | Subprogram                                                                                                    | Ja: • E Seleccionar                                  |                                         |                                              |                                 |
| del sistema!                                                                                                    | iSe elimi                                                                                                   | na la PAF                                  | Servicio I/                                                                                                    | SERVICIO DE EORMACIÓN                                | 5                                       |                                              |                                 |
| UEI SISLEIIId!<br>Campo obligatorio Eliminar Caardar Pinalizar Cerrar                                                                                                    | dol cic                                                                                                    | tomal                                      |                                                                                                    |                                                      | lu                                      |                                              |                                 |
| *-Campo obligatorio Eliminar Coarder Phalizer Centre                                                                                                    |                                                                                                    |                                            | Esta                                                                                                    | do: 🛛 Borrador                                       |                                         |                                              |                                 |
|                                                                                                    | $\square$                                                                                                   |                                            | *=Campo obligatorio                                                                                            |                                                      | Eliminar Guardar                        | Finalizar Cerrar                             | <ul> <li>Instituto A</li> </ul> |

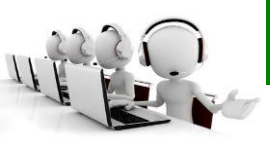

#### 955 26 19 42

- Mayo, Junio, Septiembre y hasta el 14 de Octubre
- Horario de 9.00 a 11.00 horas, de lunes a viernes

#### anfora.iaap@juntadeandalucia.es

 Compromiso de respuesta en 48 horas hábiles, durante el periodo de gestión del Plan (del 28 de mayo al 14 de octubre)

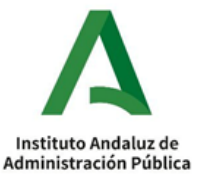